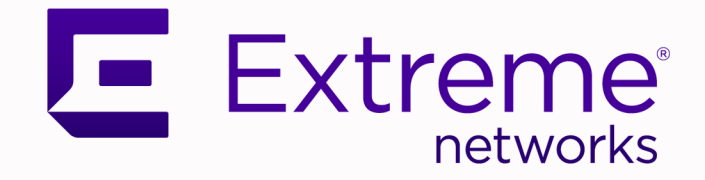

# OZ - ERS to Universal Edge (VOSS) Migration Guide

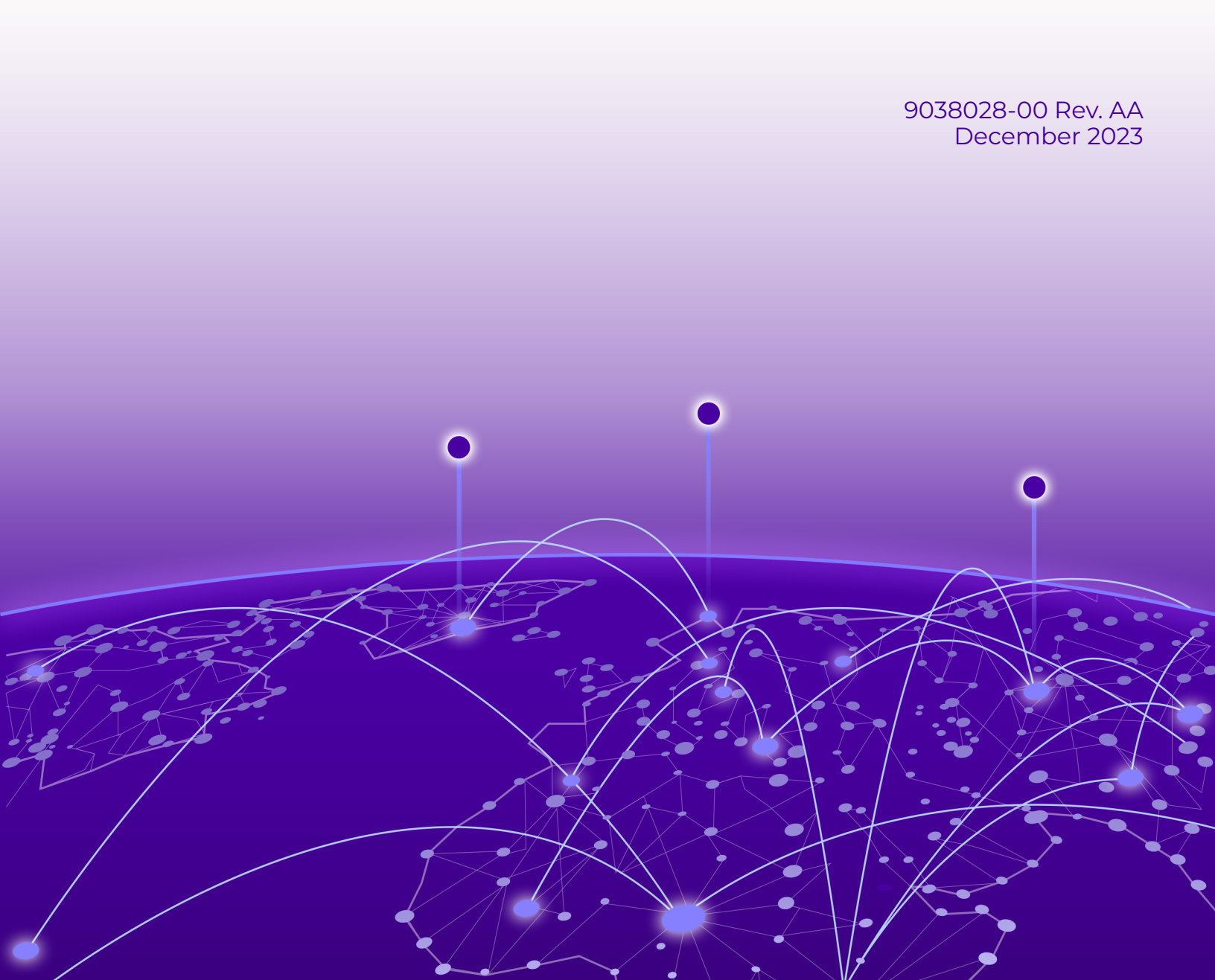

Copyright © 2023 Extreme Networks, Inc. All rights reserved.

#### Legal Notice

, Inc. reserves the right to make changes in specifications and other information contained in this document and its website without prior notice. The reader should in all cases consult representatives of to determine whether any such changes have been made.

The hardware, firmware, software or any specifications described or referred to in this document are subject to change without notice.

#### Trademarks

and the logo are trademarks or registered trademarks of , Inc. in the United States and/or other countries.

All other names (including any product names) mentioned in this document are the property of their respective owners and may be trademarks or registered trademarks of their respective companies/owners.

For additional information on trademarks, see:

#### **Open Source Declarations**

Some software files have been licensed under certain open source or third-party licenses. End-user license agreements and open source declarations can be found at: https:// www.extremenetworks.com/support/policies/open-source-declaration/

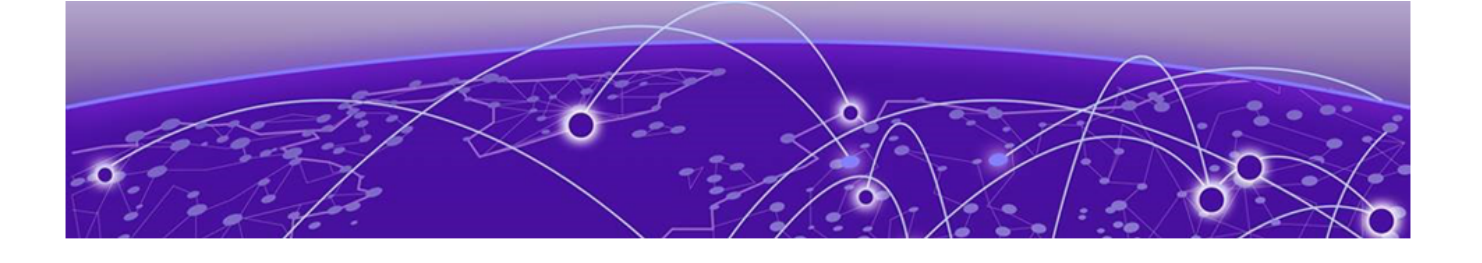

# **Table of Contents**

| Preface                                                            | 5  |
|--------------------------------------------------------------------|----|
| Text Conventions                                                   | 5  |
| Documentation and Training                                         | 6  |
| Open Source Declarations                                           | 7  |
| Training                                                           | 7  |
| Help and Support                                                   | 7  |
| Subscribe to Product Announcements                                 | 8  |
| Send Feedback                                                      | 8  |
| Introduction                                                       | 9  |
| Migration Overview                                                 | 10 |
| Scenario                                                           | 10 |
| Тороlоду                                                           | 10 |
| Pre-Migration Topology                                             | 11 |
| Post-Migration Topology                                            | 11 |
| Hardware & Versions                                                | 12 |
| Pre-Migration Hardware & Versions:                                 | 12 |
| Post-Migration Hardware & Versions:                                | 12 |
| Migration Summary                                                  | 12 |
| Core (VSP7400) configurations                                      | 14 |
| Configure Core connectivity                                        | 14 |
| Configure Core - Wildcat3                                          | 14 |
| Configure Core - Wildcat4                                          | 16 |
| Configure Wildcat 3 Vlans                                          | 17 |
| Configure Wildcat 4 Vlans                                          | 22 |
| Redistribute Multi-Area on Wildcat3 & Wildcat4                     | 27 |
| Connect Topology connections (Core to Network)                     | 27 |
| XIQ-SE Management and Access Control                               | 29 |
| Add 7400's to XIQ-SE (Wildcat 3 and Wildcat 4)                     | 29 |
| Add Both 7400's to XIQ-SE Control                                  | 30 |
| Add 7400's to XIQ-SE Analytics                                     | 31 |
| Verify XIQ-SE SNMP and RADIUS connectivity with the 7400's         | 34 |
| Import the Onboard MGMT Clip and Onboard VSP workflows into XIQ-SE | 35 |
| Download Workflow from the Extreme Networks Github Page            | 35 |
| Upload the Workflow to XIQ-SE                                      | 36 |
| Configure Workflows in XIQ-SE                                      | 36 |
| Create Custom Variables for the Onboard VSP workflow               | 36 |
| Create a CSV to give permanent IP's to onboarding switches         | 37 |
| Edit inputs for the Onboard VSP workflow in XIQ-SE                 | 38 |
| Add the Workflows to ZTP+ Onboarding                               | 40 |

| Configure NAC Rules in XIQ-SE                   | 40 |
|-------------------------------------------------|----|
| Create Radius Attributes for ZTP+ Edge Switches |    |
| Configure ZTP+                                  |    |
| Enable ZTP+ Globally                            | 44 |
| Enable ZTP+ for Campus 2                        |    |
| Select ZTP+ Switching Protocols                 |    |
| Upload Firmware into XIQ-SE                     |    |
| Onboard New Edge Switches                       | 47 |
| Move Client Devices                             | 47 |

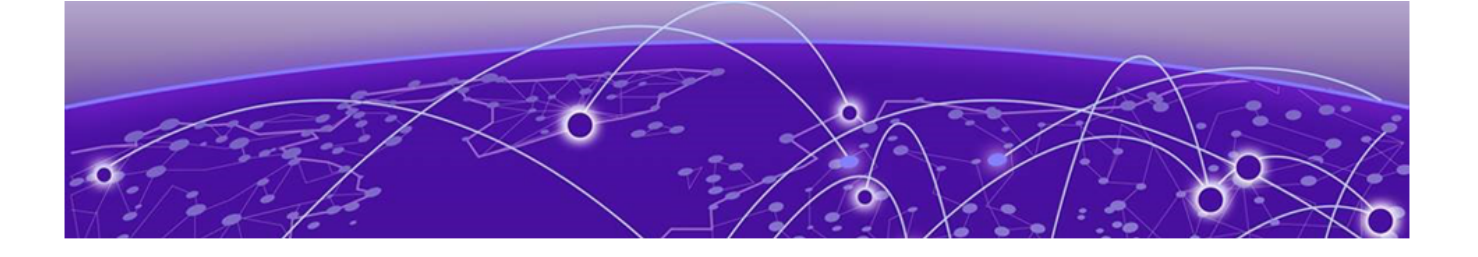

# Preface

Read the following topics to learn about:

- The meanings of text formats used in this document.
- Where you can find additional information and help.
- How to reach us with questions and comments.

# **Text Conventions**

Unless otherwise noted, information in this document applies to all supported environments for the products in question. Exceptions, like command keywords associated with a specific software version, are identified in the text.

When a feature, function, or operation pertains to a specific hardware product, the product name is used. When features, functions, and operations are the same across an entire product family, such as Extreme Networks switches or SLX routers, the product is referred to as *the switch* or *the router*.

| Icon     | Notice type | Alerts you to                                              |
|----------|-------------|------------------------------------------------------------|
| -ݣੑੑ     | Тір         | Helpful tips and notices for using the product             |
|          | Note        | Useful information or instructions                         |
| •        | Important   | Important features or instructions                         |
| <u>.</u> | Caution     | Risk of personal injury, system damage, or loss of<br>data |
|          | Warning     | Risk of severe personal injury                             |

#### Table 1: Notes and warnings

| Convention                                | Description                                                                                                    |
|-------------------------------------------|----------------------------------------------------------------------------------------------------|
| screen displays                           | This typeface indicates command syntax, or represents information as it is displayed on the screen.                                                                                                    |
| The words <i>enter</i> and<br><i>type</i> | When you see the word <i>enter</i> in this guide, you must type something, and then press the Return or Enter key. Do not press the Return or Enter key when an instruction simply says <i>type</i> .                    |
| <b>Key</b> names                          | Key names are written in boldface, for example <b>Ctrl</b> or <b>Esc</b> .<br>If you must press two or more keys simultaneously, the<br>key names are linked with a plus sign (+). Example: Press<br><b>Ctrl+Alt+Del</b> |
| Words in italicized type                  | Italics emphasize a point or denote new terms at the place<br>where they are defined in the text. Italics are also used<br>when referring to publication titles.                                                         |
| NEW!                                      | New information. In a PDF, this is searchable text.                                                                                                    |

#### Table 2: Text

#### Table 3: Command syntax

| Convention                         | Description                                                                                                    |
|------------------------------------|----------------------------------------------------------------------------------------------------|
| bold text                          | Bold text indicates command names, keywords, and command options.                                                                                                    |
| <i>italic</i> text                 | Italic text indicates variable content.                                                                                                    |
| []                                 | Syntax components displayed within square brackets are optional.                                                                                                    |
|                                    | Default responses to system prompts are enclosed in square brackets.                                                                                                    |
| { <b>x</b>   <b>y</b>   <b>z</b> } | A choice of required parameters is enclosed in curly<br>brackets separated by vertical bars. You must select one of<br>the options.                                                               |
| x   y                              | A vertical bar separates mutually exclusive elements.                                                                                                    |
| < >                                | Nonprinting characters, such as passwords, are enclosed in angle brackets.                                                                                                    |
|                                    | Repeat the previous element, for example, member[member].                                                                                                    |
| \                                  | In command examples, the backslash indicates a "soft" line<br>break. When a backslash separates two lines of a command<br>input, enter the entire command at the prompt without the<br>backslash. |

# Documentation and Training

Find Extreme Networks product information at the following locations:

Current Product Documentation Release Notes Hardware and Software Compatibility for Extreme Networks products Extreme Optics Compatibility Other Resources such as articles, white papers, and case studies

## **Open Source Declarations**

Some software files have been licensed under certain open source licenses. Information is available on the Open Source Declaration page.

## Training

Extreme Networks offers product training courses, both online and in person, as well as specialized certifications. For details, visit the Extreme Networks Training page.

# Help and Support

If you require assistance, contact using one of the following methods:

#### **Extreme Portal**

Search the GTAC (Global Technical Assistance Center) knowledge base; manage support cases and service contracts; download software; and obtain product licensing, training, and certifications.

#### The Hub

A forum for customers to connect with one another, answer questions, and share ideas and feedback. This community is monitored by employees, but is not intended to replace specific guidance from GTAC.

#### Call GTAC

For immediate support: (800) 998 2408 (toll-free in U.S. and Canada) or 1 (408) 579 2800. For the support phone number in your country, visit www.extremenetworks.com/support/contact.

Before contacting for technical support, have the following information ready:

- · Your service contract number, or serial numbers for all involved products
- A description of the failure
- · A description of any actions already taken to resolve the problem
- A description of your network environment (such as layout, cable type, other relevant environmental information)
- Network load at the time of trouble (if known)
- The device history (for example, if you have returned the device before, or if this is a recurring problem)
- Any related RMA (Return Material Authorization) numbers

# Subscribe to Product Announcements

You can subscribe to email notifications for product and software release announcements, Field Notices, and Vulnerability Notices.

- 1. Go to The Hub.
- 2. In the list of categories, expand the Product Announcements list.
- 3. Select a product for which you would like to receive notifications.
- 4. Select Subscribe.
- 5. To select additional products, return to the **Product Announcements** list and repeat steps 3 and 4.

You can modify your product selections or unsubscribe at any time.

# Send Feedback

The User Enablement team at has made every effort to ensure that this document is accurate, complete, and easy to use. We strive to improve our documentation to help you in your work, so we want to hear from you. We welcome all feedback, but we especially want to know about:

- · Content errors, or confusing or conflicting information.
- Improvements that would help you find relevant information.
- Broken links or usability issues.

To send feedback, email us at .

Provide as much detail as possible including the publication title, topic heading, and page number (if applicable), along with your comments and suggestions for improvement.

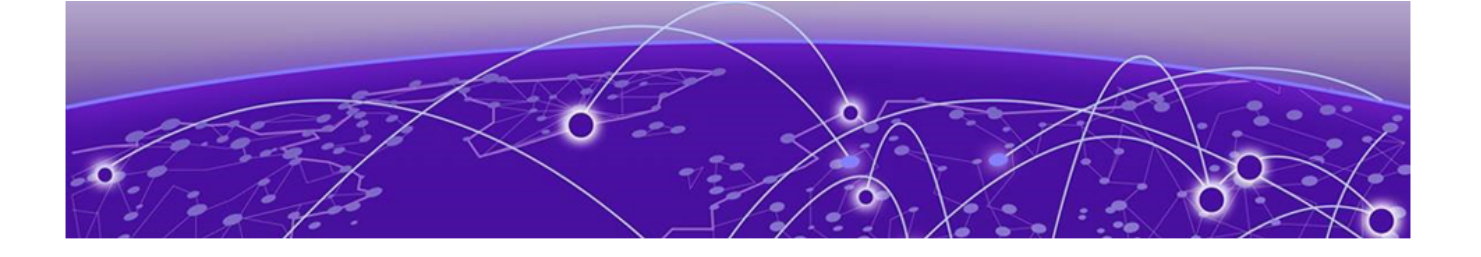

# Introduction

This document provides guidance for migrating from ERS Edge to a Universal (Fabric/ VSP) Edge solution, including the deployment of multi-area boundary nodes, in systematic steps. The configurations and design practices documented here are fully validated and conform to Extreme best practices and recommendations.

Review other reference materials for a deeper understanding of the concepts described in this document.

Not all variations of the migration are covered in this document.

This document assumes that the reader has a good understanding of switching and routing features.

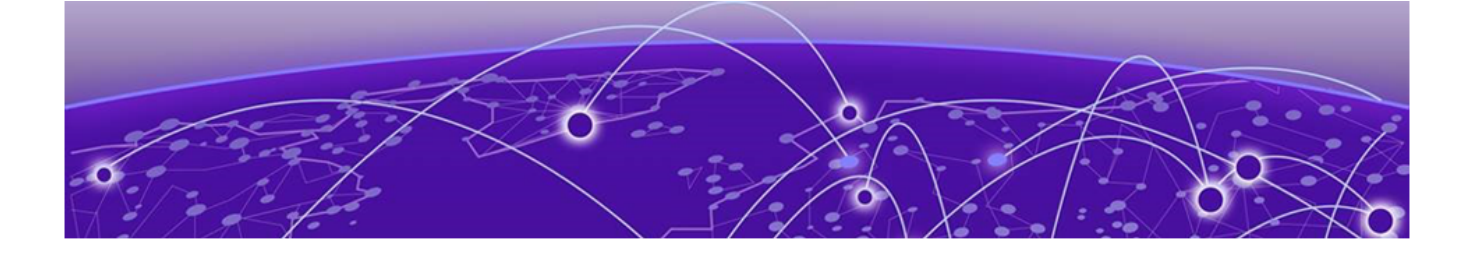

# **Migration Overview**

Scenario on page 10 Topology on page 10 Hardware & Versions on page 12 Migration Summary on page 12

The migration approach documented here uses a reference topology. A new campus with VSP Edge is brought up with connectivity first, followed by services and end user access. The summary of the migration steps is in Migration Summary on page 12.

# Scenario

This document incorporates the following scenario:

- Migrating from ERS4850 stacks and VSP8284s to 5420 running Fabric Engine and VSP7400s.
- The attached end client subnets are migrated retaining the same subnet/VLAN structure in the new fabric area.
- Uses *NOS Persona Change* in ZTP to convert Universal switches to Fabric Engine.
- Utilizes *Onboard Mgmt CLIP* workflow to onboard the Fabric Engine switches to their Site and assign a Mgmt CLIP.
- Utilizes *Onboard VSP* workflow to configure radius on the switch, add to NAC, and configure autosense parameters.
- Simplified multi-area redistribution command set.
- Utilizes Multicast-Lite configuration for multicast traffic.
- Utilizes NAC to dynamically create and assign VLANs/I-SIDs to ports after client authentication using new Post-VOSS 8.8 Radius VSA format.

# Topology

The reference topology illustrates a section of an enterprise network with Fabric Connect Core and an ERS Campus Edge. This campus with ERS Edge is migrated to Universal Fabric Engine (VSP) Edge. The key technology is Extreme Fabric Connect with Multi Area. The VSP Edge campus has two linked VSP7400 units, configured as BEBs, which is critical to deploy multi-area and are directly connected to dual homed 5420 running VOSS, functioning as the access layer.

# Pre-Migration Topology

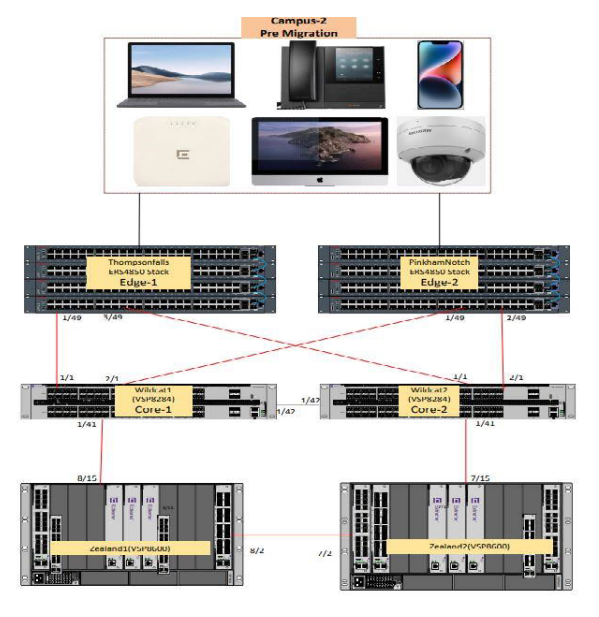

# Post-Migration Topology

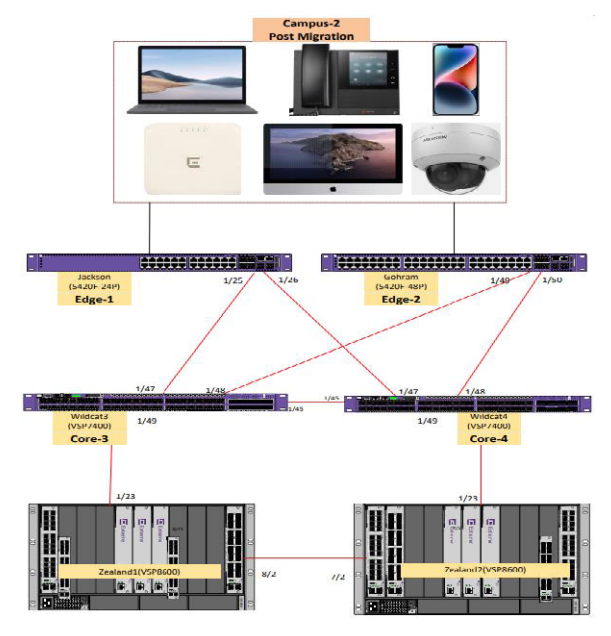

# Hardware & Versions

## Pre-Migration Hardware & Versions:

| Product                     | FW Version    | Enabled License<br>Level | Naming         |
|-----------------------------|---------------|--------------------------|----------------|
| ERS4850-<br>PreMigration    | 5.12.6.007    | N/A                      | Thompson Falls |
| ERS4850-<br>PreMigration    | 5.12.6.007    | Advanced                 | Pinkham Notch  |
| VSP8284XSQ-<br>PreMigration | 8.10.0.0      | Premier                  | WildCat1       |
| VSP8284XSQ-<br>PreMigration | 8.10.0.0      | Premier                  | WildCat2       |
| XIQ-C                       | 10.03.02.0019 | Permanent License        |                |
| XIQ-SE                      | 23.4.12.3     | EVAL                     |                |
| NAC1-IA-V                   | 23.4.12.3     | EVAL                     |                |
| NAC2- IA-V                  | 23.4.12.3     | EVAL                     |                |

# Post-Migration Hardware & Versions:

| Product                   | FW Version        | Enabled License<br>Level | Naming   |
|---------------------------|-------------------|--------------------------|----------|
| X5420-<br>PostMigration   | VOSS5420.8.10.1.0 | Premier                  | Jackson  |
| X5420-<br>PostMigration   | VOSS5420.8.10.1.0 | Premier                  | Gorham   |
| VSP7400-<br>PostMigration | VOSS5420.8.10.1.0 | Premier                  | WildCat3 |
| VSP7400-<br>PostMigration | VOSS5420.8.10.1.0 | Premier                  | WildCat4 |

# Migration Summary

- Configure Network connectivity and management on 7400's (Wildcat 3 and Wildcat 4)
- 2. Configure Vlans and DHCP relay on the 7400's
- 3. Onboard 7400's to XIQ-SE
- 4. Import Workflows to XIQ-SE
- 5. Configure workflows in XIQ-SE
- 6. Configure NAC in XIQ-SE
- 7. Configure ZTP+ in XIQ-SE
- 8. Onboard Edge switches (Gorham and Jackson)

9. Move Clients
 10. Network Validation

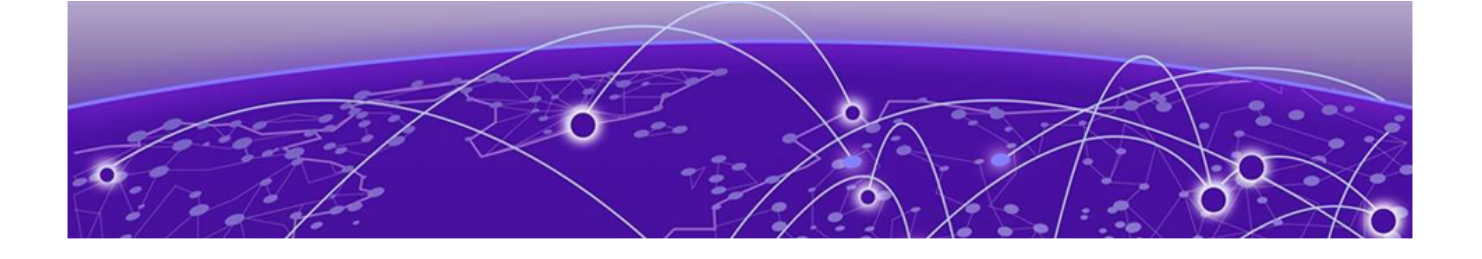

# **Core (VSP7400) configurations**

Configure Core connectivity on page 14 Redistribute Multi-Area on Wildcat3 & Wildcat4 on page 27 Connect Topology connections (Core to Network) on page 27

# Configure Core connectivity

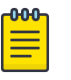

#### Note

When you log in for the first time, you are prompted to set the CLI's default username and password. Set this to the desired fallback login information.

### Configure Core - Wildcat3

```
enable
Config t
syslog host 1
syslog host 1 address 10.151.251.20
syslog host 1 enable
syslog host 2
syslog host 2 address 10.151.251.70
syslog host 2 enable
no ntp
ntp server 10.151.251.254
ntp server 134.141.79.201
ntp
radius server host 10.151.251.21 key <shared secret>used-by cli
radius server host 10.151.252.21 key <shared secret>used-by cli
radius dynamic-server client 10.151.251.21 secret <shared secret> enable
radius dynamic-server client 10.151.252.21 secret <shared secret> enable
radius enable
write memory
snmp-server name "Wildcat3"
snmp-server authentication-trap enable
snmp-server login-success-trap enable
snmp-server view nncli +1
snmp-server user OZWR group OZWR sha <shared secret> aes <shared secret>
snmp-server user OZRO group OZRO sha <shared secret> aes <shared secret>
snmp-server host 10.151.251.20 v3 authPriv OZWR inform
snmp-server group "OZRO" "" auth-priv read-view root notify-view root
snmp-server group "OZWR" "" auth-priv read-view root write-view root notify-view root
mgmt vlan 4048
enable
```

exit mgmt dhcp-client cycle mgmt oob enable exit mgmt clip vrf GlobalRouter ip address 10.2.254.12/32 enable exit No mgmt dhcp-client no router isis enable У vlan members remove 1 1/1-1/50 interface loopback 1 ip address 1 10.2.254.212/255.255.255 exit spbm router isis spbm 1 spbm 1 nick-name 1.22.50 spbm 1 b-vid 4051-4052 primary 4051 spbm 1 ip enable spbm 1 multicast enable exit vlan create 4051 type spbm-bvlan vlan create 4052 type spbm-bvlan router isis sys-name "Wildcat 3" ip-source-address 10.2.254.212 system-id 0049.2200.5000 manual-area 49.bb02 exit router isis enable router isis remote manual-area 49.bb00 spbm 1 nick-name 2.22.50 exit router isis remote enable interface GigabitEthernet 1/49 no auto-sense enable default-vlan-id 0 no shutdown isis remote isis remote spbm 1 isis remote enable no spanning-tree mstp force-port-state enable У no spanning-tree mstp msti 62 force-port-state enable exit int gig 1/45 no auto-sense enable isis isis spbm 1 isis enable isis remote isis remote spbm 1 isis remote enable exit write memory

```
spbm nick-name server prefix F.20.00
spbm nick-name server
```

#### Configure Core - Wildcat4

```
enable
Config t
syslog host 1
syslog host 1 address 10.151.251.20
syslog host 1 enable
syslog host 2
syslog host 2 address 10.151.251.70
syslog host 2 enable
no ntp
ntp server 10.151.251.254
ntp server 134.141.79.201
ntp
radius server host 10.151.251.21 key <shared secret>used-by cli
radius server host 10.151.252.21 key <shared secret>used-by cli
radius dynamic-server client 10.151.251.21 secret <shared secret> enable
radius dynamic-server client 10.151.252.21 secret <shared secret> enable
radius enable
write memory
snmp-server name "Wildcat4"
snmp-server authentication-trap enable
snmp-server login-success-trap enable
snmp-server view nncli +1
snmp-server user OZWR group OZWR sha <shared secret> aes <shared secret>
snmp-server user OZRO group OZRO sha <shared secret> aes <shared secret>
snmp-server host 10.151.251.20 v3 authPriv OZWR inform
snmp-server group "OZRO" "" auth-priv read-view root notify-view root
snmp-server group "OZWR" "" auth-priv read-view root write-view root notify-view root
mgmt vlan 4048
enable
exit
mgmt dhcp-client cycle
mgmt oob
enable
exit
mgmt clip vrf GlobalRouter
ip address 10.2.254.13/32
enable
exit
no mgmt dhcp-client
no router isis enable
V
vlan members remove 1 1/1-1/50
interface loopback 1
ip address 1 10.2.254.213/255.255.255.255
exit
spbm
router isis
spbm 1
spbm 1 nick-name 1.22.60
spbm 1 b-vid 4051-4052 primary 4051
spbm 1 ip enable
spbm 1 multicast enable
exit
```

```
vlan create 4051 type spbm-bvlan
vlan create 4052 type spbm-bvlan
router isis
sys-name "Wildcat 4"
ip-source-address 10.2.254.213
system-id 0049.2200.6000
manual-area 49.bb02
exit
router isis enable
router isis remote
manual-area 49.bb00
spbm 1 nick-name 2.22.60
exit
router isis remote enable
interface GigabitEthernet 1/49
no auto-sense enable
default-vlan-id 0
no shutdown
isis remote
isis remote spbm 1
isis remote enable
no spanning-tree mstp force-port-state enable
У
no spanning-tree mstp msti 62 force-port-state enable
exit
int gig 1/45
no auto-sense enable
isis
isis spbm 1
isis enable
isis remote
isis remote spbm 1
isis remote enable
exit
write memory
spbm nick-name server prefix F.30.00
spbm nick-name server
```

### Configure Wildcat 3 Vlans

```
vlan members remove 1 1/1-1/42 portmember
vlan create 2024 name "Telecom" type port-mstprstp 0
vlan i-sid 2024 120247
interface Vlan 2024
ip address 10.2.24.4 255.255.255.0
ip dhcp-relay
ip vrrp version 3
ip vrrp address 1 10.2.24.1
ip vrrp 1 backup-master enable
ip vrrp 1 priority 200
ip vrrp 1 enable
exit
vlan create 2064 name "Cameras" type port-mstprstp 0
vlan i-sid 2064 120647
interface Vlan 2064
ip address 10.2.64.4 255.255.255.0
ip dhcp-relay
ip vrrp version 3
ip vrrp address 1 10.2.64.1
ip vrrp 1 backup-master enable
ip vrrp 1 enable
exit
```

vlan create 2068 name "Vendor" type port-mstprstp 0 vlan i-sid 2068 120687 interface Vlan 2068 ip address 10.2.68.4 255.255.255.0 ip dhcp-relay ip vrrp version 3 ip vrrp address 1 10.2.68.1 ip vrrp 1 backup-master enable ip vrrp 1 priority 200 ip vrrp 1 enable exit vlan create 2076 name "Printers" type port-mstprstp 0 vlan i-sid 2076 120767 interface Vlan 2076 ip address 10.2.76.4 255.255.255.0 ip dhcp-relay ip vrrp version 3 ip vrrp address 1 10.2.76.1 ip vrrp 1 backup-master enable ip vrrp 1 enable exit vlan create 2097 name "AV" type port-mstprstp 0 vlan i-sid 2097 120977 interface Vlan 2097 ip address 10.2.97.4 255.255.255.0 ip spb-multicast enable ip dhcp-relay ip vrrp version 3 ip vrrp address 1 10.2.97.1 ip vrrp 1 backup-master enable ip vrrp 1 priority 200 ip vrrp 1 enable exit vlan create 2104 name "Guest" type port-mstprstp 0 vlan i-sid 2104 121047 interface Vlan 2104 ip address 10.2.104.4 255.255.255.0 ip dhcp-relay ip vrrp version 3 ip vrrp address 1 10.2.104.1 ip vrrp 1 backup-master enable ip vrrp 1 enable exit vlan create 2116 name "Remote" type port-mstprstp 0 vlan i-sid 2116 121167 interface Vlan 2116 ip address 10.2.116.4 255.255.255.0 ip dhcp-relay ip vrrp version 3 ip vrrp address 1 10.2.116.1 ip vrrp 1 backup-master enable ip vrrp 1 priority 200 ip vrrp 1 enable exit vlan create 2129 name "Students" type port-mstprstp 0 vlan i-sid 2129 121297 interface Vlan 2129 ip address 10.2.129.4 255.255.255.0 ip spb-multicast enable ip dhcp-relay ip vrrp version 3 ip vrrp address 1 10.2.129.1 ip vrrp 1 backup-master enable ip vrrp 1 enable

```
exit
vlan create 2130 name "Envision-Ext" type port-mstprstp 0
vlan i-sid 2130 121307
interface Vlan 2130
ip address 10.2.131.4 255.255.255.0
ip dhcp-relay
ip vrrp version 3
ip vrrp address 1 10.2.131.1
ip vrrp 1 backup-master enable
ip vrrp 1 priority 200
ip vrrp 1 enable
exit
vlan create 2155 name "Staff" type port-mstprstp 0
vlan i-sid 2155 121557
interface Vlan 2155
ip address 10.2.155.4 255.255.255.0
ip dhcp-relay
ip vrrp version 3
ip vrrp address 1 10.2.155.1
ip vrrp 1 backup-master enable
ip vrrp 1 enable
exit
vlan create 2164 name "APMGMT" type port-mstprstp 0
vlan i-sid 2164 121647
interface Vlan 2164
ip address 10.2.164.4 255.255.254.0
ip dhcp-relay
ip vrrp version 3
ip vrrp address 1 10.2.164.1
ip vrrp 1 backup-master enable
ip vrrp 1 priority 200
ip vrrp 1 enable
exit
vlan create 2192 name "VOIP" type port-mstprstp 0
vlan i-sid 2192 121927
interface Vlan 2192
ip address 10.2.192.4 255.255.255.0
ip dhcp-relay
ip vrrp version 3
ip vrrp address 1 10.2.192.1
ip vrrp 1 backup-master enable
ip vrrp 1 enable
exit
vlan create 3104 name "OZ C2 Catchall" type port-mstprstp 0
vlan i-sid 3104 131047
vlan create 4048 name "onboarding-vlan" type pvlan-mstprstp 0 secondary 4049
vlan i-sid 4048 15999999
interface Vlan 4048
ip address 172.16.200.4 255.255.255.0
ip dhcp-relay
ip vrrp version 3
ip vrrp address 1 172.16.200.1
ip vrrp 1 backup-master enable
ip vrrp 1 priority 200
ip vrrp 1 enable
exit
vlan create 4051 type spbm-bvlan
vlan create 4052 type spbm-bvlan
ip dhcp-relay fwd-path 10.2.24.4 10.151.251.10
ip dhcp-relay fwd-path 10.2.24.4 10.151.251.10 enable
ip dhcp-relay fwd-path 10.2.24.4 10.151.251.10 mode bootp_dhcp
```

ip dhcp-relay fwd-path 10.2.24.4 10.151.252.10 ip dhcp-relay fwd-path 10.2.24.4 10.151.252.10 enable ip dhcp-relay fwd-path 10.2.24.4 10.151.252.10 mode bootp dhcp ip dhcp-relay fwd-path 10.2.64.4 10.151.251.10 ip dhcp-relay fwd-path 10.2.64.4 10.151.251.10 enable ip dhcp-relay fwd-path 10.2.64.4 10.151.251.10 mode bootp dhcp ip dhcp-relay fwd-path 10.2.64.4 10.151.252.10 ip dhcp-relay fwd-path 10.2.64.4 10.151.252.10 enable ip dhcp-relay fwd-path 10.2.64.4 10.151.252.10 mode bootp dhcp ip dhcp-relay fwd-path 10.2.68.4 10.151.251.10 ip dhcp-relay fwd-path 10.2.68.4 10.151.251.10 enable ip dhcp-relay fwd-path 10.2.68.4 10.151.251.10 mode bootp dhcp ip dhcp-relay fwd-path 10.2.68.4 10.151.252.10 ip dhcp-relay fwd-path 10.2.68.4 10.151.252.10 enable ip dhcp-relay fwd-path 10.2.68.4 10.151.252.10 mode bootp dhcp ip dhcp-relay fwd-path 10.2.76.4 10.151.251.10 ip dhcp-relay fwd-path 10.2.76.4 10.151.251.10 enable ip dhcp-relay fwd-path 10.2.76.4 10.151.251.10 mode bootp dhcp ip dhcp-relay fwd-path 10.2.76.4 10.151.252.10 ip dhcp-relay fwd-path 10.2.76.4 10.151.252.10 enable ip dhcp-relay fwd-path 10.2.76.4 10.151.252.10 mode bootp dhcp ip dhcp-relay fwd-path 10.2.97.4 10.151.251.10 ip dhcp-relay fwd-path 10.2.97.4 10.151.251.10 enable ip dhcp-relay fwd-path 10.2.97.4 10.151.251.10 mode bootp dhcp ip dhcp-relay fwd-path 10.2.97.4 10.151.252.10 ip dhcp-relay fwd-path 10.2.97.4 10.151.252.10 enable ip dhcp-relay fwd-path 10.2.97.4 10.151.252.10 mode bootp dhcp ip dhcp-relay fwd-path 10.2.104.4 10.151.251.10 ip dhcp-relay fwd-path 10.2.104.4 10.151.251.10 enable ip dhcp-relay fwd-path 10.2.104.4 10.151.251.10 mode bootp dhcp ip dhcp-relay fwd-path 10.2.104.4 10.151.252.10 ip dhcp-relay fwd-path 10.2.104.4 10.151.252.10 enable ip dhcp-relay fwd-path 10.2.104.4 10.151.252.10 mode bootp\_dhcp ip dhcp-relay fwd-path 10.2.116.4 10.151.251.10 ip dhcp-relay fwd-path 10.2.116.4 10.151.251.10 enable ip dhcp-relay fwd-path 10.2.116.4 10.151.251.10 mode bootp dhcp ip dhcp-relay fwd-path 10.2.116.4 10.151.252.10 ip dhcp-relay fwd-path 10.2.116.4 10.151.252.10 enable ip dhcp-relay fwd-path 10.2.116.4 10.151.252.10 mode bootp dhcp ip dhcp-relay fwd-path 10.2.129.4 10.151.251.10 ip dhcp-relay fwd-path 10.2.129.4 10.151.251.10 enable ip dhcp-relay fwd-path 10.2.129.4 10.151.251.10 mode bootp dhcp ip dhcp-relay fwd-path 10.2.129.4 10.151.252.10 ip dhcp-relay fwd-path 10.2.129.4 10.151.252.10 enable ip dhcp-relay fwd-path 10.2.129.4 10.151.252.10 mode bootp dhcp ip dhcp-relay fwd-path 10.2.131.4 10.151.251.10 ip dhcp-relay fwd-path 10.2.131.4 10.151.251.10 enable ip dhcp-relay fwd-path 10.2.131.4 10.151.251.10 mode bootp dhcp ip dhcp-relay fwd-path 10.2.131.4 10.151.252.10 ip dhcp-relay fwd-path 10.2.131.4 10.151.252.10 enable ip dhcp-relay fwd-path 10.2.131.4 10.151.252.10 mode bootp\_dhcp ip dhcp-relay fwd-path 10.2.155.4 10.151.251.10 ip dhcp-relay fwd-path 10.2.155.4 10.151.251.10 enable ip dhcp-relay fwd-path 10.2.155.4 10.151.251.10 mode bootp dhcp ip dhcp-relay fwd-path 10.2.155.4 10.151.252.10 ip dhcp-relay fwd-path 10.2.155.4 10.151.252.10 enable ip dhcp-relay fwd-path 10.2.155.4 10.151.252.10 mode bootp dhcp ip dhcp-relay fwd-path 10.2.164.4 10.151.251.10 ip dhcp-relay fwd-path 10.2.164.4 10.151.251.10 enable ip dhcp-relay fwd-path 10.2.164.4 10.151.251.10 mode bootp dhcp ip dhcp-relay fwd-path 10.2.164.4 10.151.252.10 ip dhcp-relay fwd-path 10.2.164.4 10.151.252.10 enable ip dhcp-relay fwd-path 10.2.164.4 10.151.252.10 mode bootp dhcp ip dhcp-relay fwd-path 10.2.192.4 10.151.251.10

ip dhcp-relay fwd-path 10.2.192.4 10.151.251.10 enable ip dhcp-relay fwd-path 10.2.192.4 10.151.251.10 mode bootp dhcp ip dhcp-relay fwd-path 10.2.192.4 10.151.252.10 ip dhcp-relay fwd-path 10.2.192.4 10.151.252.10 enable ip dhcp-relay fwd-path 10.2.192.4 10.151.252.10 mode bootp dhcp ip dhcp-relay fwd-path 172.16.200.4 10.151.251.10 ip dhcp-relay fwd-path 172.16.200.4 10.151.251.10 enable ip dhcp-relay fwd-path 172.16.200.4 10.151.251.10 mode dhcp ip dhcp-relay fwd-path 172.16.200.4 10.151.252.10 ip dhcp-relay fwd-path 172.16.200.4 10.151.252.10 enable ip dhcp-relay fwd-path 172.16.200.4 10.151.252.10 mode dhcp ip dhcp-relay fwd-path 10.2.24.4 10.151.251.21 ip dhcp-relay fwd-path 10.2.24.4 10.151.251.21 enable ip dhcp-relay fwd-path 10.2.24.4 10.151.251.21 mode bootp dhcp ip dhcp-relay fwd-path 10.2.24.4 10.151.252.21 ip dhcp-relay fwd-path 10.2.24.4 10.151.252.21 enable ip dhcp-relay fwd-path 10.2.24.4 10.151.252.21 mode bootp dhcp ip dhcp-relay fwd-path 10.2.64.4 10.151.251.21 ip dhcp-relay fwd-path 10.2.64.4 10.151.251.21 enable ip dhcp-relay fwd-path 10.2.64.4 10.151.251.21 mode bootp dhcp ip dhcp-relay fwd-path 10.2.64.4 10.151.252.21 ip dhcp-relay fwd-path 10.2.64.4 10.151.252.21 enable ip dhcp-relay fwd-path 10.2.64.4 10.151.252.21 mode bootp dhcp ip dhcp-relay fwd-path 10.2.68.4 10.151.251.21 ip dhcp-relay fwd-path 10.2.68.4 10.151.251.21 enable ip dhcp-relay fwd-path 10.2.68.4 10.151.251.21 mode bootp dhcp ip dhcp-relay fwd-path 10.2.68.4 10.151.252.21 ip dhcp-relay fwd-path 10.2.68.4 10.151.252.21 enable ip dhcp-relay fwd-path 10.2.68.4 10.151.252.21 mode bootp dhcp ip dhcp-relay fwd-path 10.2.76.4 10.151.251.21 ip dhcp-relay fwd-path 10.2.76.4 10.151.251.21 enable ip dhcp-relay fwd-path 10.2.76.4 10.151.251.21 mode bootp\_dhcp ip dhcp-relay fwd-path 10.2.76.4 10.151.252.21 ip dhcp-relay fwd-path 10.2.76.4 10.151.252.21 enable ip dhcp-relay fwd-path 10.2.76.4 10.151.252.21 mode bootp dhcp ip dhcp-relay fwd-path 10.2.97.4 10.151.251.21 ip dhcp-relay fwd-path 10.2.97.4 10.151.251.21 enable ip dhcp-relay fwd-path 10.2.97.4 10.151.251.21 mode bootp dhcp ip dhcp-relay fwd-path 10.2.97.4 10.151.252.21 ip dhcp-relay fwd-path 10.2.97.4 10.151.252.21 enable ip dhcp-relay fwd-path 10.2.97.4 10.151.252.21 mode bootp dhcp ip dhcp-relay fwd-path 10.2.104.4 10.151.251.21 ip dhcp-relay fwd-path 10.2.104.4 10.151.251.21 enable ip dhcp-relay fwd-path 10.2.104.4 10.151.251.21 mode bootp dhcp ip dhcp-relay fwd-path 10.2.104.4 10.151.252.21 ip dhcp-relay fwd-path 10.2.104.4 10.151.252.21 enable ip dhcp-relay fwd-path 10.2.104.4 10.151.252.21 mode bootp dhcp ip dhcp-relay fwd-path 10.2.116.4 10.151.251.21 ip dhcp-relay fwd-path 10.2.116.4 10.151.251.21 enable ip dhcp-relay fwd-path 10.2.116.4 10.151.251.21 mode bootp\_dhcp ip dhcp-relay fwd-path 10.2.116.4 10.151.252.21 ip dhcp-relay fwd-path 10.2.116.4 10.151.252.21 enable ip dhcp-relay fwd-path 10.2.116.4 10.151.252.21 mode bootp dhcp ip dhcp-relay fwd-path 10.2.129.4 10.151.251.21 ip dhcp-relay fwd-path 10.2.129.4 10.151.251.21 enable ip dhcp-relay fwd-path 10.2.129.4 10.151.251.21 mode bootp dhcp ip dhcp-relay fwd-path 10.2.129.4 10.151.252.21 ip dhcp-relay fwd-path 10.2.129.4 10.151.252.21 enable ip dhcp-relay fwd-path 10.2.129.4 10.151.252.21 mode bootp dhcp ip dhcp-relay fwd-path 10.2.131.4 10.151.251.21 ip dhcp-relay fwd-path 10.2.131.4 10.151.251.21 enable ip dhcp-relay fwd-path 10.2.131.4 10.151.251.21 mode bootp dhcp ip dhcp-relay fwd-path 10.2.131.4 10.151.252.21

```
ip dhcp-relay fwd-path 10.2.131.4 10.151.252.21 enable
ip dhcp-relay fwd-path 10.2.131.4 10.151.252.21 mode bootp dhcp
ip dhcp-relay fwd-path 10.2.155.4 10.151.251.21
ip dhcp-relay fwd-path 10.2.155.4 10.151.251.21 enable
ip dhcp-relay fwd-path 10.2.155.4 10.151.251.21 mode bootp dhcp
ip dhcp-relay fwd-path 10.2.155.4 10.151.252.21
ip dhcp-relay fwd-path 10.2.155.4 10.151.252.21 enable
ip dhcp-relay fwd-path 10.2.155.4 10.151.252.21 mode bootp dhcp
ip dhcp-relay fwd-path 10.2.164.4 10.151.251.21
ip dhcp-relay fwd-path 10.2.164.4 10.151.251.21 enable
ip dhcp-relay fwd-path 10.2.164.4 10.151.251.21 mode bootp dhcp
ip dhcp-relay fwd-path 10.2.164.4 10.151.252.21
ip dhcp-relay fwd-path 10.2.164.4 10.151.252.21 enable
ip dhcp-relay fwd-path 10.2.164.4 10.151.252.21 mode bootp dhcp
ip dhcp-relay fwd-path 10.2.192.4 10.151.251.21
ip dhcp-relay fwd-path 10.2.192.4 10.151.251.21 enable
ip dhcp-relay fwd-path 10.2.192.4 10.151.251.21 mode bootp dhcp
ip dhcp-relay fwd-path 10.2.192.4 10.151.252.21
ip dhcp-relay fwd-path 10.2.192.4 10.151.252.21 enable
ip dhcp-relay fwd-path 10.2.192.4 10.151.252.21 mode bootp dhcp
ip dhcp-relay fwd-path 172.16.200.4 10.151.251.21
ip dhcp-relay fwd-path 172.16.200.4 10.151.251.21 enable
ip dhcp-relay fwd-path 172.16.200.4 10.151.251.21 mode bootp dhcp
ip dhcp-relay fwd-path 172.16.200.4 10.151.252.21
ip dhcp-relay fwd-path 172.16.200.4 10.151.252.21 enable
ip dhcp-relay fwd-path 172.16.200.4 10.151.252.21 mode bootp dhcp
```

#### Configure Wildcat 4 Vlans

```
vlan members remove 1 1/1-1/42 portmember
vlan create 2024 name "Telecom" type port-mstprstp 0
vlan i-sid 2024 120247
interface Vlan 2024
ip address 10.2.24.5 255.255.255.0
ip dhcp-relay
ip vrrp version 3
ip vrrp address 1 10.2.24.1
ip vrrp 1 backup-master enable
ip vrrp 1 enable
exit
vlan create 2064 name "Cameras" type port-mstprstp 0
vlan i-sid 2064 120647
interface Vlan 2064
ip address 10.2.64.5 255.255.255.0
ip dhcp-relay
ip vrrp version 3
ip vrrp address 1 10.2.64.1
ip vrrp 1 backup-master enable
ip vrrp 1 priority 200
ip vrrp 1 enable
exit.
vlan create 2068 name "Vendor" type port-mstprstp 0
vlan i-sid 2068 120687
interface Vlan 2068
ip address 10.2.68.5 255.255.255.0
ip dhcp-relay
ip vrrp version 3
ip vrrp address 1 10.2.68.1
ip vrrp 1 backup-master enable
ip vrrp 1 enable
exit
vlan create 2076 name "Printers" type port-mstprstp 0
vlan i-sid 2076 120767
```

interface Vlan 2076 ip address 10.2.76.5 255.255.255.0 ip dhcp-relay ip vrrp version 3 ip vrrp address 1 10.2.76.1 ip vrrp 1 backup-master enable ip vrrp 1 priority 200 ip vrrp 1 enable exit vlan create 2097 name "AV" type port-mstprstp 0 vlan i-sid 2097 120977 interface Vlan 2097 ip address 10.2.97.5 255.255.255.0 ip spb-multicast enable ip dhcp-relay ip vrrp version 3 ip vrrp address 1 10.2.97.1 ip vrrp 1 backup-master enable ip vrrp 1 enable exit vlan create 2104 name "Guest" type port-mstprstp 0 vlan i-sid 2104 121047 interface Vlan 2104 ip address 10.2.104.5 255.255.255.0 ip dhcp-relay ip vrrp version 3 ip vrrp address 1 10.2.104.1 ip vrrp 1 backup-master enable ip vrrp 1 priority 200 ip vrrp 1 enable exit vlan create 2116 name "Remote" type port-mstprstp 0 vlan i-sid 2116 121167 interface Vlan 2116 ip address 10.2.116.5 255.255.255.0 ip dhcp-relay ip vrrp version 3 ip vrrp address 1 10.2.116.1 ip vrrp 1 backup-master enable ip vrrp 1 enable exit vlan create 2129 name "Students" type port-mstprstp 0 vlan i-sid 2129 121297 interface Vlan 2129 ip address 10.2.129.5 255.255.255.0 ip spb-multicast enable ip dhcp-relay ip vrrp version 3 ip vrrp address 1 10.2.129.1 ip vrrp 1 backup-master enable ip vrrp 1 priority 200 ip vrrp 1 enable exit vlan create 2130 name "Envision-Ext" type port-mstprstp 0 vlan i-sid 2130 121307 interface Vlan 2130 ip address 10.2.131.5 255.255.255.0 ip dhcp-relay ip vrrp version 3 ip vrrp address 1 10.2.131.1 ip vrrp 1 backup-master enable ip vrrp 1 enable exit vlan create 2155 name "Staff" type port-mstprstp 0

```
vlan i-sid 2155 121557
interface Vlan 2155
ip address 10.2.155.5 255.255.255.0
ip dhcp-relay
ip vrrp version 3
ip vrrp address 1 10.2.155.1
ip vrrp 1 backup-master enable
ip vrrp 1 priority 200
ip vrrp 1 enable
exit
vlan create 2164 name "APMGMT" type port-mstprstp 0
vlan i-sid 2164 121647
interface Vlan 2164
ip address 10.2.164.5 255.255.254.0
ip dhcp-relay
ip vrrp version 3
ip vrrp address 1 10.2.164.1
ip vrrp 1 backup-master enable
ip vrrp 1 enable
exit
vlan create 2192 name "VOIP" type port-mstprstp 0
vlan i-sid 2192 121927
interface Vlan 2192
ip address 10.2.192.5 255.255.255.0
ip dhcp-relay
ip vrrp version 3
ip vrrp address 1 10.2.192.1
ip vrrp 1 backup-master enable
ip vrrp 1 priority 200
ip vrrp 1 enable
exit
vlan create 3104 name "OZ C2 Catchall" type port-mstprstp 0
vlan i-sid 3104 131047
vlan create 4048 name "onboarding-vlan" type pvlan-mstprstp 0 secondary 4049
vlan i-sid 4048 15999999
interface Vlan 4048
ip address 172.16.200.5 255.255.255.0
ip dhcp-relay
ip vrrp version 3
ip vrrp address 1 172.16.200.1
ip vrrp 1 backup-master enable
ip vrrp 1 enable
exit
vlan create 4051 type spbm-bvlan
vlan create 4052 type spbm-bvlan
ip dhcp-relay fwd-path 10.2.24.5 10.151.251.10
ip dhcp-relay fwd-path 10.2.24.5 10.151.251.10 enable
ip dhcp-relay fwd-path 10.2.24.5 10.151.251.10 mode bootp_dhcp
ip dhcp-relay fwd-path 10.2.24.5 10.151.252.10
ip dhcp-relay fwd-path 10.2.24.5 10.151.252.10 enable
ip dhcp-relay fwd-path 10.2.24.5 10.151.252.10 mode bootp dhcp
ip dhcp-relay fwd-path 10.2.64.5 10.151.251.10
ip dhcp-relay fwd-path 10.2.64.5 10.151.251.10 enable
ip dhcp-relay fwd-path 10.2.64.5 10.151.251.10 mode bootp dhcp
ip dhcp-relay fwd-path 10.2.64.5 10.151.252.10
ip dhcp-relay fwd-path 10.2.64.5 10.151.252.10 enable
ip dhcp-relay fwd-path 10.2.64.5 10.151.252.10 mode bootp dhcp
ip dhcp-relay fwd-path 10.2.68.5 10.151.251.10
ip dhcp-relay fwd-path 10.2.68.5 10.151.251.10 enable
ip dhcp-relay fwd-path 10.2.68.5 10.151.251.10 mode bootp dhcp
ip dhcp-relay fwd-path 10.2.68.5 10.151.252.10
```

ip dhcp-relay fwd-path 10.2.68.5 10.151.252.10 enable ip dhcp-relay fwd-path 10.2.68.5 10.151.252.10 mode bootp dhcp ip dhcp-relay fwd-path 10.2.76.5 10.151.251.10 ip dhcp-relay fwd-path 10.2.76.5 10.151.251.10 enable ip dhcp-relay fwd-path 10.2.76.5 10.151.251.10 mode bootp dhcp ip dhcp-relay fwd-path 10.2.76.5 10.151.252.10 ip dhcp-relay fwd-path 10.2.76.5 10.151.252.10 enable ip dhcp-relay fwd-path 10.2.76.5 10.151.252.10 mode bootp dhcp ip dhcp-relay fwd-path 10.2.97.5 10.151.251.10 ip dhcp-relay fwd-path 10.2.97.5 10.151.251.10 enable ip dhcp-relay fwd-path 10.2.97.5 10.151.251.10 mode bootp dhcp ip dhcp-relay fwd-path 10.2.97.5 10.151.252.10 ip dhcp-relay fwd-path 10.2.97.5 10.151.252.10 enable ip dhcp-relay fwd-path 10.2.97.5 10.151.252.10 mode bootp dhcp ip dhcp-relay fwd-path 10.2.104.5 10.151.251.10 ip dhcp-relay fwd-path 10.2.104.5 10.151.251.10 enable ip dhcp-relay fwd-path 10.2.104.5 10.151.251.10 mode bootp dhcp ip dhcp-relay fwd-path 10.2.104.5 10.151.252.10 ip dhcp-relay fwd-path 10.2.104.5 10.151.252.10 enable ip dhcp-relay fwd-path 10.2.104.5 10.151.252.10 mode bootp dhcp ip dhcp-relay fwd-path 10.2.116.5 10.151.251.10 ip dhcp-relay fwd-path 10.2.116.5 10.151.251.10 enable ip dhcp-relay fwd-path 10.2.116.5 10.151.251.10 mode bootp\_dhcp ip dhcp-relay fwd-path 10.2.116.5 10.151.252.10 ip dhcp-relay fwd-path 10.2.116.5 10.151.252.10 enable ip dhcp-relay fwd-path 10.2.116.5 10.151.252.10 mode bootp dhcp ip dhcp-relay fwd-path 10.2.129.5 10.151.251.10 ip dhcp-relay fwd-path 10.2.129.5 10.151.251.10 enable ip dhcp-relay fwd-path 10.2.129.5 10.151.251.10 mode bootp dhcp ip dhcp-relay fwd-path 10.2.129.5 10.151.252.10 ip dhcp-relay fwd-path 10.2.129.5 10.151.252.10 enable ip dhcp-relay fwd-path 10.2.129.5 10.151.252.10 mode bootp dhcp ip dhcp-relay fwd-path 10.2.131.5 10.151.251.10 ip dhcp-relay fwd-path 10.2.131.5 10.151.251.10 enable ip dhcp-relay fwd-path 10.2.131.5 10.151.251.10 mode bootp dhcp ip dhcp-relay fwd-path 10.2.131.5 10.151.252.10 ip dhcp-relay fwd-path 10.2.131.5 10.151.252.10 enable ip dhcp-relay fwd-path 10.2.131.5 10.151.252.10 mode bootp dhcp ip dhcp-relay fwd-path 10.2.155.5 10.151.251.10 ip dhcp-relay fwd-path 10.2.155.5 10.151.251.10 enable ip dhcp-relay fwd-path 10.2.155.5 10.151.251.10 mode bootp dhcp ip dhcp-relay fwd-path 10.2.155.5 10.151.252.10 ip dhcp-relay fwd-path 10.2.155.5 10.151.252.10 enable ip dhcp-relay fwd-path 10.2.155.5 10.151.252.10 mode bootp dhcp ip dhcp-relay fwd-path 10.2.164.5 10.151.251.10 ip dhcp-relay fwd-path 10.2.164.5 10.151.251.10 enable ip dhcp-relay fwd-path 10.2.164.5 10.151.251.10 mode bootp dhcp ip dhcp-relay fwd-path 10.2.164.5 10.151.252.10 ip dhcp-relay fwd-path 10.2.164.5 10.151.252.10 enable ip dhcp-relay fwd-path 10.2.164.5 10.151.252.10 mode bootp\_dhcp ip dhcp-relay fwd-path 10.2.192.5 10.151.251.10 ip dhcp-relay fwd-path 10.2.192.5 10.151.251.10 enable ip dhcp-relay fwd-path 10.2.192.5 10.151.251.10 mode bootp dhcp ip dhcp-relay fwd-path 10.2.192.5 10.151.252.10 ip dhcp-relay fwd-path 10.2.192.5 10.151.252.10 enable ip dhcp-relay fwd-path 10.2.192.5 10.151.252.10 mode bootp dhcp ip dhcp-relay fwd-path 172.16.200.5 10.151.251.10 ip dhcp-relay fwd-path 172.16.200.5 10.151.251.10 enable ip dhcp-relay fwd-path 172.16.200.5 10.151.251.10 mode dhcp ip dhcp-relay fwd-path 172.16.200.5 10.151.252.10 ip dhcp-relay fwd-path 172.16.200.5 10.151.252.10 enable ip dhcp-relay fwd-path 172.16.200.5 10.151.252.10 mode dhcp ip dhcp-relay fwd-path 10.2.24.5 10.151.251.21 ip dhcp-relay fwd-path 10.2.24.5 10.151.251.21 enable

ip dhcp-relay fwd-path 10.2.24.5 10.151.251.21 mode bootp dhcp ip dhcp-relay fwd-path 10.2.24.5 10.151.252.21 ip dhcp-relay fwd-path 10.2.24.5 10.151.252.21 enable ip dhcp-relay fwd-path 10.2.24.5 10.151.252.21 mode bootp dhcp ip dhcp-relay fwd-path 10.2.64.5 10.151.251.21 ip dhcp-relay fwd-path 10.2.64.5 10.151.251.21 enable ip dhcp-relay fwd-path 10.2.64.5 10.151.251.21 mode bootp dhcp ip dhcp-relay fwd-path 10.2.64.5 10.151.252.21 ip dhcp-relay fwd-path 10.2.64.5 10.151.252.21 enable ip dhcp-relay fwd-path 10.2.64.5 10.151.252.21 mode bootp dhcp ip dhcp-relay fwd-path 10.2.68.5 10.151.251.21 ip dhcp-relay fwd-path 10.2.68.5 10.151.251.21 enable ip dhcp-relay fwd-path 10.2.68.5 10.151.251.21 mode bootp\_dhcp ip dhcp-relay fwd-path 10.2.68.5 10.151.252.21 ip dhcp-relay fwd-path 10.2.68.5 10.151.252.21 enable ip dhcp-relay fwd-path 10.2.68.5 10.151.252.21 mode bootp dhcp ip dhcp-relay fwd-path 10.2.76.5 10.151.251.21 ip dhcp-relay fwd-path 10.2.76.5 10.151.251.21 enable ip dhcp-relay fwd-path 10.2.76.5 10.151.251.21 mode bootp dhcp ip dhcp-relay fwd-path 10.2.76.5 10.151.252.21 ip dhcp-relay fwd-path 10.2.76.5 10.151.252.21 enable ip dhcp-relay fwd-path 10.2.76.5 10.151.252.21 mode bootp\_dhcp ip dhcp-relay fwd-path 10.2.97.5 10.151.251.21 ip dhcp-relay fwd-path 10.2.97.5 10.151.251.21 enable ip dhcp-relay fwd-path 10.2.97.5 10.151.251.21 mode bootp dhcp ip dhcp-relay fwd-path 10.2.97.5 10.151.252.21 ip dhcp-relay fwd-path 10.2.97.5 10.151.252.21 enable ip dhcp-relay fwd-path 10.2.97.5 10.151.252.21 mode bootp dhcp ip dhcp-relay fwd-path 10.2.104.5 10.151.251.21 ip dhcp-relay fwd-path 10.2.104.5 10.151.251.21 enable ip dhcp-relay fwd-path 10.2.104.5 10.151.251.21 mode bootp dhcp p dhcp-relay fwd-path 10.2.104.5 10.151.252.21 ip dhcp-relay fwd-path 10.2.104.5 10.151.252.21 enable ip dhcp-relay fwd-path 10.2.104.5 10.151.252.21 mode bootp dhcp ip dhcp-relay fwd-path 10.2.116.5 10.151.251.21 ip dhcp-relay fwd-path 10.2.116.5 10.151.251.21 enable ip dhcp-relay fwd-path 10.2.116.5 10.151.251.21 mode bootp dhcp ip dhcp-relay fwd-path 10.2.116.5 10.151.252.21 ip dhcp-relay fwd-path 10.2.116.5 10.151.252.21 enable ip dhcp-relay fwd-path 10.2.116.5 10.151.252.21 mode bootp dhcp ip dhcp-relay fwd-path 10.2.129.5 10.151.251.21 ip dhcp-relay fwd-path 10.2.129.5 10.151.251.21 enable ip dhcp-relay fwd-path 10.2.129.5 10.151.251.21 mode bootp dhcp ip dhcp-relay fwd-path 10.2.129.5 10.151.252.21 ip dhcp-relay fwd-path 10.2.129.5 10.151.252.21 enable ip dhcp-relay fwd-path 10.2.129.5 10.151.252.21 mode bootp dhcp ip dhcp-relay fwd-path 10.2.131.5 10.151.251.21 ip dhcp-relay fwd-path 10.2.131.5 10.151.251.21 enable ip dhcp-relay fwd-path 10.2.131.5 10.151.251.21 mode bootp\_dhcp ip dhcp-relay fwd-path 10.2.131.5 10.151.252.21 ip dhcp-relay fwd-path 10.2.131.5 10.151.252.21 enable ip dhcp-relay fwd-path 10.2.131.5 10.151.252.21 mode bootp dhcp ip dhcp-relay fwd-path 10.2.155.5 10.151.251.21 ip dhcp-relay fwd-path 10.2.155.5 10.151.251.21 enable ip dhcp-relay fwd-path 10.2.155.5 10.151.251.21 mode bootp\_dhcp ip dhcp-relay fwd-path 10.2.155.5 10.151.252.21 ip dhcp-relay fwd-path 10.2.155.5 10.151.252.21 enable ip dhcp-relay fwd-path 10.2.155.5 10.151.252.21 mode bootp dhcp ip dhcp-relay fwd-path 10.2.164.5 10.151.251.21 ip dhcp-relay fwd-path 10.2.164.5 10.151.251.21 enable ip dhcp-relay fwd-path 10.2.164.5 10.151.251.21 mode bootp\_dhcp ip dhcp-relay fwd-path 10.2.164.5 10.151.252.21 ip dhcp-relay fwd-path 10.2.164.5 10.151.252.21 enable ip dhcp-relay fwd-path 10.2.164.5 10.151.252.21 mode bootp dhcp

| ip | dhcp-relay | fwd-path | 10.2.192.5 10.151.251.21                 |
|----|------------|----------|------------------------------------------|
| ip | dhcp-relay | fwd-path | 10.2.192.5 10.151.251.21 enable          |
| ip | dhcp-relay | fwd-path | 10.2.192.5 10.151.251.21 mode bootp_dhcp |
| ip | dhcp-relay | fwd-path | 10.2.192.5 10.151.252.21                 |
| ip | dhcp-relay | fwd-path | 10.2.192.5 10.151.252.21 enable          |
| ip | dhcp-relay | fwd-path | 10.2.192.5 10.151.252.21 mode bootp_dhcp |
| ip | dhcp-relay | fwd-path | 172.16.200.5 10.151.251.21               |
| ip | dhcp-relay | fwd-path | 172.16.200.5 10.151.251.21 enable        |
| ip | dhcp-relay | fwd-path | 172.16.200.5 10.151.251.21 mode dhcp     |
| ip | dhcp-relay | fwd-path | 172.16.200.5 10.151.252.21               |
| ip | dhcp-relay | fwd-path | 172.16.200.5 10.151.252.21 enable        |
| ip | dhcp-relay | fwd-path | 172.16.200.5 10.151.252.21 mode dhcp     |
|    |            |          |                                          |

# Redistribute Multi-Area on Wildcat3 & Wildcat4

```
router isis
redistribute direct
redistribute direct enable
multi-area ip redistribute unicast
multi-area ip redistribute unicast enable
multi-area ip redistribute routed-multicast
multi-area ip apply redistribute unicast
isis multi-area ip apply redistribute routed-multicast
multi-area 12 redistribute i-sid permit-all
isis multi-area 12 apply redistribute i-sid
isis apply redistribute direct
exit
write memory
```

# Connect Topology connections (Core to Network)

Connect the Network Links between the Core 7400s and Zealand (Uplink Router) as shown in the diagram.

Connect the inter 7400 link as shown in the diagram.

Refer to Topology on page 10.

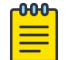

#### Note

Do not make connections from Cores to New Edges until Onboard New Edge Switches on page 47 is complete, and Edges to Clients until Move Client Devices on page 47 is complete.

Run the following commands to verify that devices have all the expected isis adjacencies and can reach the ISIS remote area.

show isis adjacencies:

|             |         |            |             | ISIS Adjacenci | .es             |        |        |             |
|-------------|---------|------------|-------------|----------------|-----------------|--------|--------|-------------|
| INTERFACE   | L STATE | UPTIME P   | RI HOLDTIME | SYSID          | HOST-NAME       | STATUS | AREA   | AREA-NAME   |
| Port1/45    | 1 UP    | 16:22:40 1 | 27 26       | 0049.2200.6000 | Wildcat 4       | ACTIVE | HOME   | area-49.bb0 |
| PortVirtual | 1 UP    | 16:22:28 1 | 27 0        | 92bb.00ff.fff0 | vn-area-49.bb00 | ACTIVE | HOME   | area-49.bb0 |
| Port1/49    | 1 UP    | 16:22:35 1 | 27 24       | 0049.bb00.1000 | VSP-8600-10     | ACTIVE | REMOTE | area-49.bb0 |
| Port1/45    | 1 UP    | 16:22:40 1 | 27 23       | 887e.25be.d886 | Wildcat 4       | ACTIVE | REMOTE | area-49.bb0 |
| PortVirtual | 1 UP    | 16:22:28 1 | 27 0        | 92bb.02ff.fff0 | vn-area-49.bb02 | ACTIVE | REMOTE | area-49.bb0 |

#### show ip route

In the output for **show ip route** we expect to see all subnets from the home area. To verify routing is working, pick a few subnets and ping their default gateways using the management interface on Wildcat3 or Wildcat4.

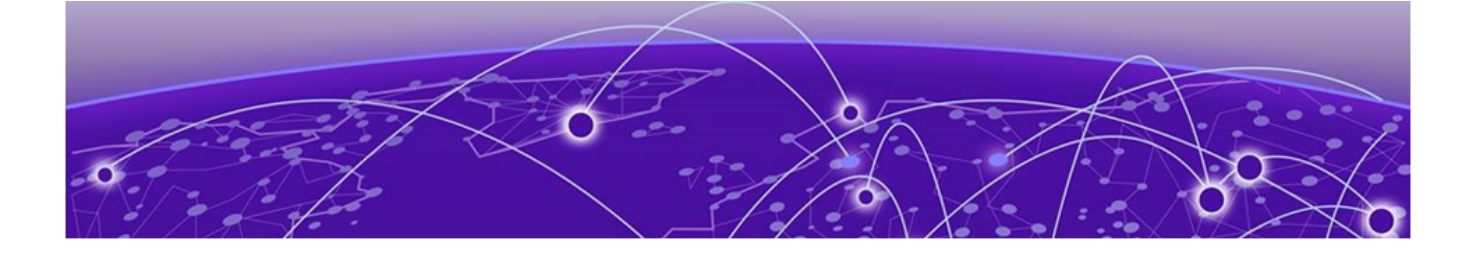

# XIQ-SE Management and Access Control

Add 7400's to XIQ-SE (Wildcat 3 and Wildcat 4) on page 29 Add Both 7400's to XIQ-SE Control on page 30 Add 7400's to XIQ-SE Analytics on page 31 Verify XIQ-SE SNMP and RADIUS connectivity with the 7400's on page 34 Import the Onboard MGMT Clip and Onboard VSP workflows into XIQ-SE on page 35 Configure Workflows in XIQ-SE on page 36 Configure NAC Rules in XIQ-SE on page 40 Configure ZTP+ on page 44 Onboard New Edge Switches on page 47 Move Client Devices on page 47

# Add 7400's to XIQ-SE (Wildcat 3 and Wildcat 4)

In XIQ-SE navigate to **Networ > Devices > Campus 2**.

| C ExtremeClo      | ExtremeCloud IQ Site Engine Q C (P) A 3211418   0 O root X0,52 Administrative C                                                                                                    |                                                                           |                  |                    |             |              |              |                 |            |             |           |                    |
|-------------------|----------------------------------------------------------------------------------------------------|---------------------------------------------------------------------------|------------------|--------------------|-------------|--------------|--------------|-----------------|------------|-------------|-----------|--------------------|
| 👬 Network 1       | Dashboard Devices Discovered Firms                                                                                                    | ware Archiv                                                               | es Configuration | emplates Reports   |             |              |              |                 |            |             |           |                    |
| 🔔 Alarms & Events | Sites 👻 🚍                                                                                                    | Sites E B Devices 02 Campus 2 Site Summary Endpoint Locations FlesReports |                  |                    |             |              |              |                 |            |             |           |                    |
| Control           | Name                                                                                                    |                                                                           |                  |                    |             |              |              |                 |            |             |           |                    |
| Analytics         | 🔻 💠 World                                                                                                    | • Add 04                                                                  | E CAPOIL         |                    |             |              |              |                 |            |             |           | ו   ~              |
| 奈 Wireless        | 🕨 💠 OZ Campus 1                                                                                                    | Status                                                                    | Name 1           | Site               | IP Address  | Poll Status  | Poll Details | Device Type     | Family     | Firmware    | Reference | Connector          |
| Compliance        | ØZ Campus 2                                                                                                    | •                                                                         | Pinkham_Notch    | /World/OZ Campus 2 | 10.2.254.40 | Available: 1 | Up: 1807 Dow | ERS4850GTS-PWR+ | ERS Series | v5.12.6.007 |           |                    |
| III Reports       | OZ Campus 3                                                                                                    | •                                                                         | Thompson_Falls   | /World/OZ Campus 2 | 10.2.254.30 | Available: 1 | Up: 1807 Dow | ERS4850GTS-PWR+ | ERS Series | v5.12.6.007 |           |                    |
| Tasks             | 💠 OZ Data Center                                                                                                    | •                                                                         | Wildcat1         | /World/OZ Campus 2 | 10.2.254.10 | Available: 1 | Up: 1807 Dow | VSP-8284XSQ     | VSP Series | 8.8.1.0     |           |                    |
|                   | OZ NAT                                                                                                    | •                                                                         | Wildcat2         | /World/OZ Campus 2 | 10.2.254.20 | Available: 1 | Up: 1808 Dow | VSP-8284XSQ     | VSP Series | 8.8.1.0     |           |                    |
|                   | OZ Transit                                                                                                    |                                                                           |                  |                    |             |              |              |                 |            |             |           |                    |
|                   | In a computer of the second second seco |                                                                           |                  |                    |             |              |              |                 |            |             |           |                    |
|                   | Service Definitions                                                                                                    | 1                                                                         |                  |                    |             |              |              |                 |            |             |           |                    |
|                   | Campus1                                                                                                    |                                                                           |                  |                    |             |              |              |                 |            |             |           |                    |
|                   | Campus1 Test                                                                                                    |                                                                           |                  |                    |             |              |              |                 |            |             |           |                    |
|                   |                                                                                                    |                                                                           |                  |                    |             |              |              |                 |            |             |           |                    |
|                   |                                                                                                    |                                                                           |                  |                    |             |              |              |                 |            |             |           |                    |
|                   |                                                                                                    |                                                                           |                  |                    |             |              |              |                 |            |             |           |                    |
|                   |                                                                                                    |                                                                           |                  |                    |             |              |              |                 |            |             |           |                    |
|                   |                                                                                                    |                                                                           |                  |                    |             |              |              |                 |            |             |           |                    |
|                   |                                                                                                    | 4                                                                         |                  |                    |             |              |              |                 |            |             |           |                    |
| A Help            |                                                                                                    | « <                                                                       | Page 1 of        | 1   > »   <b>2</b> | Reset       | Bookmark     |              |                 |            |             | Dis       | playing 1 - 4 of 4 |
| 1                 |                                                                                                    |                                                                           |                  |                    |             |              |              |                 |            |             |           |                    |

#### Select Add Device.

Fill in the pop-up window with the settings in the screenshots below. Repeat for both 7400's:

| Add Devic    | e           | ? 🗙   | Add Device   | e ? X          |
|--------------|-------------|-------|--------------|----------------|
| IP Address:  | 10.2.254.12 |       | IP Address:  | 10.2.254.13    |
| Profile:     | OZ_V3       | •     | Profile:     | OZ_V3          |
| Nickname:    | Wildcat 3   |       | Nickname:    | Wildcat 4      |
| Poll Status  | s Only      |       | Poll Statu:  | 5 Only         |
| 🗌 Run Site's | Add Actions |       | 🗌 Run Site's | Add Actions    |
|              | ОК Арріу    | Close |              | OK Apply Close |

# Add Both 7400's to XIQ-SE Control

In XIQ-SE navigate to **Control > Access Control > Engines > Engine Groups > Default > Switches**.

| Select <b>A</b>   | Add.                                                      |                    |                                                                                |             |                |                |                  |              |               |                              |  |  |
|-------------------|-----------------------------------------------------------|--------------------|--------------------------------------------------------------------------------|-------------|----------------|----------------|------------------|--------------|---------------|------------------------------|--|--|
| ExtremeClo        | ud IQ Site Engine                                         |                    |                                                                                |             |                |                | 90               | 🕒 🗘 32 l'    | 141810 @      | XQ-SE Administrator          |  |  |
| A Network         | Dashboard Policy Access Control 2                         | nd-Systems Reports |                                                                                |             |                |                |                  |              |               |                              |  |  |
| 🔔 Alarms & Events | Configuration +                                           | Engine Group -     | Engine Group - Default                                                         |             |                |                |                  |              |               |                              |  |  |
| Control 1         |                                                           | Details Switche    | Details Switches 6 End. Systems Access Control Engines Givest and IoT Managers |             |                |                |                  |              |               |                              |  |  |
| Analytics         | Group Editor -                                            |                    |                                                                                |             |                |                |                  |              |               |                              |  |  |
| 🗢 Wireless        | Engines 3                                                 | • Add_ / 2         | -dit 😉 Delete 🛛 📦 I                                                            | serresh     |                |                |                  |              |               |                              |  |  |
| G Compliance      | <ul> <li>Engine Groups 4</li> </ul>                       | IP Address 1       | Nickname                                                                       | Status      | System Name    | Primary Engine | Secondary Engine | Policy/VLAN  | Policy Domain | Authentication Access Type   |  |  |
| III Reports       | ▼ Default 5                                               | 10.0.254.10        | Zealand1                                                                       | Contact Est | Zealand-1      | 10.151.251.21  | 10.151.252.21    | Extreme VOSS |               | Manual RADIUS Configuratic   |  |  |
| 📑 Tasks           | Control-1/10.151.251.21                                   | 10.0.254.20        | Zealand2                                                                       | Contact Est | Zealand-2      | 10.151.251.21  | 10.151.252.21    | Extreme VOSS |               | Manual RADIUS Configuratic   |  |  |
| 🐏 Administration  | Control-2/10.151.252.21                                   | 10.1.254.10        | Bond1                                                                          | Contact Est | Bond1          | 10.151.251.21  | 10.151.252.21    | Extreme VOSS |               | Manual RADIUS Configuratio   |  |  |
| - Connect         | <ul> <li>All Engines</li> </ul>                           | 10.1.254.20        | Bond2                                                                          | Contact Est | Bond2          | 10.151.251.21  | 10.151.252.21    | Extreme VOSS |               | Manual RADIUS Configuratio   |  |  |
|                   |                                                           | 10.1.255.4         | Woodstock-ERS4926                                                              | Contact Est | Woodstock      | 10.151.251.21  | 10.151.252.21    | Env - Extrem |               | Manual RADIUS Configuratic 🧃 |  |  |
|                   |                                                           | 10.1.255.5         | Mittersill-ER55928                                                             | Contact Est | Mittersill     | 10.151.251.21  | 10.151.252.21    | Env - Extrem |               | Manual RADIUS Configuratio   |  |  |
|                   |                                                           | 10.2.254.10        | Wildcat1                                                                       | Contact Est | Wildcat1       | 10.151.251.21  | 10.151.252.21    | Extreme VOSS |               | Manual RADIUS Configuratio   |  |  |
|                   |                                                           | 10.2.254.20        | Wildcat2                                                                       | Contact Est | Wildcat2       | 10.151.251.21  | 10.151.252.21    | Extreme VOSS |               | Manual RADIUS Configuratio   |  |  |
|                   |                                                           | 10.2.254.30        | Thompson_Falls                                                                 | Contact Est | Thompson_Falls | 10.151.251.21  | 10.151.252.21    | BOSS-Vlan-N  |               | Manual RADIUS Configuration  |  |  |
|                   |                                                           | 10.2.254.40        | Pinkham_Notch                                                                  | Contact Est | Pinkham_Notch  | 10.151.251.21  | 10.151.252.21    | BOSS-Vlan-N  |               | Manual RADIUS Configuratio   |  |  |
|                   |                                                           | 10.3.254.10        | Cabot                                                                          | Contact Est | Cabot          | 10.151.251.21  | 10.151.252.21    | Extreme VOSS |               | Manual RADIUS Configuratic   |  |  |
|                   |                                                           | 10.3.255.2         | Lancaster                                                                      | Contact Est | 10.3.255.2     | 10.151.251.21  | 10.151.252.21    | Env - Extrem |               | Manual RADIUS Configuratio   |  |  |
|                   |                                                           | 10.3.255.3         | Groveton                                                                       | Contact Est | 10.3.255.3     | 10.151.251.21  | 10.151.252.21    | Env - Extrem |               | Manual RADIUS Configuratio   |  |  |
|                   |                                                           | 10.11.255.31       |                                                                                |             |                | 10.151.251.21  | 10.151.252.21    | VSPEdge      |               | Manual RADIUS Configuratio   |  |  |
|                   |                                                           | 10.11.255.32       | Easton                                                                         | Contact Est | Easton         | 10.151.252.21  | 10.151.251.21    | Oz C1 VOSS   | Campus1 ZTP   | Manual RADIUS Configuratio   |  |  |
| Help              | Enforce      Refresh                                      | 10.99.99.1         | Bond 3                                                                         | Contact Est | Bond3          | 10.151.251.21  | 10.151.252.21    | VSPEdge      |               | Manual BADIUS Configuratic*  |  |  |
| <                 | Last Updated: 5/22/2023 8:04:24 PM Uptime: 6 Days 08:046: | 10                 |                                                                                |             |                |                |                  |              |               | 9                            |  |  |

Fill in the pop-up window with the settings displayed in the following screenshot. To add both switches at the same time expand **My Network** > **All Devices**, then check both Wildcat 3 and 4.

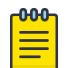

#### Note

When adding switches to NAC if you expand Campus 2, Wildcat 3 and 4 might not show up for an extended period of time. Use **All Devices** to find and add both.

| Add Switches to Access Control Engine Grou | p: Def | ault                        |                             | ×     |
|--------------------------------------------|--------|-----------------------------|-----------------------------|-------|
| 3 Add Device                               | Q      | Switch Type:                | Layer 2 Out-Of-Band         | *     |
| OZ-XCC1                                    |        | Primary Engine:             | Control-1/10.151.251.21     | -     |
| OZ-XCC2                                    |        | Secondary Engine:           | Control-2/10.151.252.21     | -     |
| OZFM                                       |        | Auth. Access Type:          | Manual RADIUS Configuration | -     |
| OZPurview                                  |        | Virtual Router Name:        |                             |       |
| OperatorZeroNAT                            |        |                             |                             |       |
| Pinkham_Notch                              |        | RADIUS Attributes to Send:  | VSPEdge                     | *     |
| Thompson_Falls                             |        | RADIUS Accounting:          | Enabled                     | *     |
| Wildcat1                                   |        |                             |                             |       |
| Wildcat2                                   | -      | Management RADIUS Server 1: |                             | Ŧ     |
| 🗹 🔍 Wildcat3                               |        | Management RADIUS Server 2: |                             | ~     |
| 💽 🖲 Wildcat4                               | _      | Natwork BADILIS Conver      |                             | ~     |
| Woodstock-ERS4926                          |        | Network RADIOS Server.      |                             |       |
| 🔲 🍨 Zealand1                               |        | Policy Enforcement Point 1: |                             | ~     |
| 🗌 🍨 Zealand2                               |        | Policy Enforcement Point 2: | None                        | v     |
| 🗌 🌒 Zealand3                               |        |                             |                             |       |
| 🔲 🌒 Zealand4                               |        | Policy Domain:              | Do Not Set                  | *     |
| Grouped By (31 devices)                    |        | Advanced Settings           |                             |       |
| 🕨 🔲 🗢 Campus 1 (4 devices)                 |        |                             |                             |       |
| 🕨 🔲 🥌 Campus 2 (4 devices)                 |        |                             |                             |       |
| 🕨 🔲 🔍 Campus 3 (3 devices)                 |        |                             |                             |       |
|                                            |        |                             | Save                        | Close |

Run an Enforce on NAC by clicking **Enforce**, then selecting **Enforce all** from the dropdown menu. Click **Enforce All** from the pop-up window when the status shows **Audit Complete**.

| ExtremeClo              | ud IQ Site Engine                                       |                   |                              |                     |                       |                    | 90               | 🕒 🗘 32       | 14 8 0 🧕      | NQ-SE Administrator         |  |
|-------------------------|---------------------------------------------------------|-------------------|------------------------------|---------------------|-----------------------|--------------------|------------------|--------------|---------------|-----------------------------|--|
| A Network               | Dashboard Policy Access Control I                       | End-Systems Repor | Z                            |                     |                       |                    |                  |              |               |                             |  |
| Alarms & Events Control | Configuration +                                         | Engine Group      | Engine Group - Default       |                     |                       |                    |                  |              |               |                             |  |
| Analytics               | Group Editor +                                          | Details Switc     | nes End-Systems Acc          | ess Control Engines | Guest and IoT Ma      | inagers            |                  |              |               |                             |  |
| 🗢 Wireless              | Engines O-                                              | 🔷 Add 🍺           | Edit 😂 Delete                | C Refresh           |                       |                    |                  |              |               |                             |  |
| Compliance              | ▼ Engine Groups                                         | IP Address 1      | Nickname                     | Status              | System Name           | Primary Engine     | Secondary Engine | Policy/VLAN  | Policy Domain | Authentication Access Type  |  |
| III Reports             | ▼ Default                                               | 10 Access Cor     | trol Engine Enforce          |                     |                       |                    | 2 × 0            | Extreme VOSS |               | Manuai RADIUS Configuratic  |  |
| 📑 Tasks                 | Control-1/10.151.251.21                                 | 10 Engin          | e IP Address                 | Status              | Result                | Details            | 21               | Extreme VOSS |               | Manual RADIUS Configuratio  |  |
| 😻 Administration        | Control-2/10.151.252.21                                 | 10 🖸 🗌 Contr      | xl-1 10.151.251.21           | Audit Comple        | Warnings              | Expand for details | 21               | Extreme VOSS |               | Manuai RADIUS Configuratio  |  |
| ➡ Connect               | <ul> <li>All Engines</li> </ul>                         | 10 🖸 🗌 Contra     | N-2 10.151.252.21            | Audit Comple        | Warnings              | Expand for details | 21               | Extreme VOSS |               | Manuai RADIUS Configuratio  |  |
|                         |                                                         | 10                |                              |                     |                       |                    | 21               | Env - Extrem |               | Manual RADIUS Configuratic  |  |
|                         |                                                         | 10                |                              |                     |                       |                    | 21               | Env - Extrem |               | Manual RADIUS Configuratic  |  |
|                         |                                                         | 10 Eorce Reco     | nfiguration for All Switches | Eorce Reconfig      | uration for Captive I | Portal             | 21               | Extreme VOSS |               | Manual RADIUS Configuratio  |  |
|                         |                                                         | 10                | Barananan                    | C) refer fielding   | or autor rot copure i |                    | 8                | Extreme VOSS |               | Manual RADIUS Configuration |  |
|                         |                                                         | 10                |                              | Audit               | Preview               | Enforce All        | Close 21         | BOSS-Vlan-N  |               | Manuai RADIUS Configuratio  |  |
|                         |                                                         | 10.2.254.40       | Pinkham_Notch                | Contact Est         | Pinkham_Notch         | 10.151.251.21      | 10.151.252.21    | BOSS-Vlan-N  |               | Manuai RADIUS Configuratio  |  |
|                         |                                                         | 10.3.254.10       | Cabot                        | Contact Est         | Cabot                 | 10.151.251.21      | 10.151.252.21    | Extreme VOSS |               | Manuai RADIUS Configuratio  |  |
|                         |                                                         | 10.3.255.2        | Lancaster                    | Contact Est         | 10.3.255.2            | 10.151.251.21      | 10.151.252.21    | Env - Extrem |               | Manuai RADIUS Configuratio  |  |
|                         |                                                         | 10.3.255.3        | Groveton                     | Contact Est         | 10.3.255.3            | 10.151.251.21      | 10.151.252.21    | Env - Extrem |               | Manual RADIUS Configuration |  |
|                         |                                                         | 10.11.255.31      |                              |                     |                       | 10.151.251.21      | 10.151.252.21    | VSPEdge      |               | Manual RADIUS Configuratio  |  |
|                         |                                                         | 10.11.255.32      | Easton                       | Contact Est         | Easton                | 10.151.252.21      | 10.151.251.21    | Oz C1 VOSS   | Campus1 ZTP   | Manuai RADIUS Configuratio  |  |
| Help                    | C Refresh                                               | 10.99.99.1        | Bond 3                       | Contact Est         | Bond3                 | 10.151.251.21      | 10.151.252.21    | VSPEdge      |               | Manuai RADIUS Configuratic  |  |
| <                       | Lest Updated: 5/22/2023 8:38:54 PM Uptime: 6 Days 07:20 | 543               |                              |                     |                       |                    |                  |              |               | 8                           |  |

# Add 7400's to XIQ-SE Analytics

In XIQ-SE navigate to Analytics > Configuration > Engines > OZPurview > Configuration.

Click Add.

| C ExtremeClo     | ud'IQ Site Engine                   | Q 0                                   | Q (b) (c) (c) (c) (c) (c) (c) (c) (c) (c) (c |                                  |             |             |               |
|------------------|-------------------------------------|---------------------------------------|----------------------------------------------|----------------------------------|-------------|-------------|---------------|
| A Network        | Dashboard Browser Application Flows | Fingerprints Packet Ca                | ptures Configuration Reports                 |                                  |             |             |               |
| Alarms & Events  | 2 Q                                 | Engine Configuration                  | n: OZPurview (10.151.251.19)                 |                                  |             |             |               |
| Control          | Engines                             | Flow Collection Type:                 | App Telemetry                                | Store Slow Client Data:          |             |             |               |
| Analytics 1      | 3 CZPurview (10.151.251.19)         | Collection Privacy Level:             | Maximum Access                               | Store Application Site Data:     |             |             |               |
| S Wireless       | 4 🕰 Configuration                   | Client Aggregation:                   | IP Address                                   | Store External Server Data:      | 2           |             |               |
| Tasks            | (•) Virtual Sensors                 | Sensor Log Level:                     | Informational -                              | Store Short-Term Flow            |             |             |               |
| 警 Administration | Status                              | Max End-Systems<br>in Hourly Details: | 200000 🗘                                     | Enable Fabric Mode:              |             |             |               |
| <b>₽</b> Connect | Ф <sup>6</sup> Configuration        | Access Control Int                    | tegration                                    |                                  |             |             |               |
|                  |                                     | Application Telem                     | etry Sources                                 |                                  |             |             | 6             |
|                  |                                     | 🗿 Add 7 🍺                             | Edit 😂 Delete                                |                                  |             |             |               |
|                  |                                     | Name                                  | II Add Application T                         | elemetry Source 🛛 🗙 <sub>a</sub> | ERSPAN VLAN | ERSPAN IP   | Exporter IP   |
|                  |                                     | Wildcat2                              | 1 Source: 8 Sele                             | ect ····                         |             | 10.2.254.20 | 10.2.254.20   |
|                  |                                     | Wildcat1                              | 1                                            |                                  |             | 10.2.254.10 | 10.2.254.10   |
|                  |                                     | Cabot                                 | 1                                            | OK Cancel                        |             | 10.3.254.10 | 10.3.254.10 🗸 |
|                  |                                     | <                                     |                                              |                                  |             |             |               |

Enter the settings from screenshots in the **Select Application Telemetry Source Device** window. Both 7400's must be added separately.

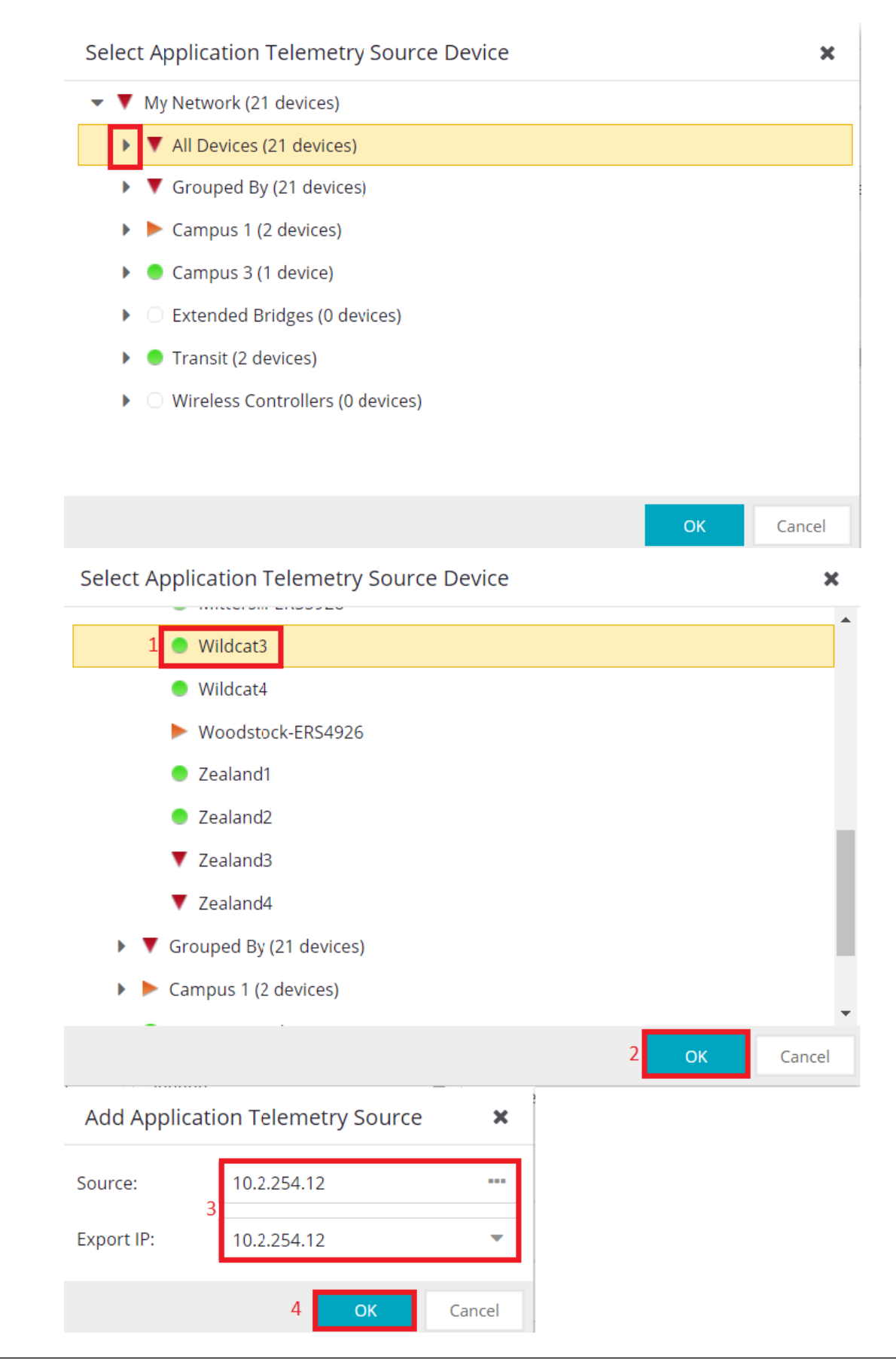

Enforce Purview using the button at the bottom right of the screen

# Verify XIQ-SE SNMP and RADIUS connectivity with the 7400's

In XIQ-SE navigate to Networks > Devices > Campus 2.

To verify SNMP connectivity, check the symbol next to Wildcat 3 and 4. Any symbol other than a white circle (device hasn't checked in) or a red down arrow (device unreachable) means the device is up and has SNMP contact

| Dashboard <b>Devices</b> Discovered                                     | Firmware / | Archives Configur | ation Templates Repo | orts        |              |              |                 |            |          |         |
|-------------------------------------------------------------------------|------------|-------------------|----------------------|-------------|--------------|--------------|-----------------|------------|----------|---------|
| Sites   Devices OZ Campus 2 Site Summary Endpoint Locations FlexReports |            |                   |                      |             |              |              |                 |            |          |         |
| Name O Add Device B Export to CSV =                                     |            |                   |                      |             |              |              |                 |            |          | хQ      |
| 🔻 💠 World                                                               |            |                   |                      |             |              |              |                 |            |          |         |
| 💠 OZ Campus 1                                                           | Status     | Name 🕇            | Site                 | IP Address  | Poll Status  | Poll Details | Device Type     | Family     | Firmware | Referer |
| 💠 OZ Campus 2                                                           | •          | Wildcat1          | /World/OZ Campus 2   | 10.2.254.10 | Available: 1 | Up: 181 Do   | VSP-8284XSQ     | VSP Series | 8.10.0.0 | 1       |
| OZ Campus 3                                                             | •          | Wildcat2          | /World/OZ Campus 2   | 10.2.254.20 | Available: 1 | Up: 181 Do   | VSP-8284XSQ     | VSP Series | 8.10.0.0 | 1       |
| 💠 OZ Campus4-GNS                                                        |            | Wildcat3          | /World/OZ Campus 2   | 10.2.254.12 | Available: 1 | Up: 181 Do   | VSP-7400-48Y-8C | VSP Series | 8.10.0.0 | 1       |
| 💠 OZ Data Center                                                        | •          | Wildcat4          | /World/OZ Campus 2   | 10.2.254.13 | Available: 1 | Up: 181 Do   | VSP-7400-48Y-8C | VSP Series | 8.10.0.0 | 4       |
| 💠 OZ NAT                                                                |            |                   |                      |             |              |              |                 |            |          |         |
| 💠 OZ Transit                                                            |            |                   |                      |             |              |              |                 |            |          |         |
| Topology Definitions                                                    | 4          |                   |                      |             |              |              |                 |            |          |         |
| Service Definitions                                                     |            |                   |                      |             |              |              |                 |            |          |         |

To Verify RADIUS connectivity

In XIQ-SE navigate to Networks > Devices > Campus 2.

Right click on Wildcat 3 and select **terminal** – We expect a terminal window to pop up. It may take several seconds before you are given either the devices terminal prompt if successful, or an error if not. If we get the devices prompt RADIUS is working as this test uses the CLI credentials configured in the OZV3 SNMP profile to attempt an SSH connection.

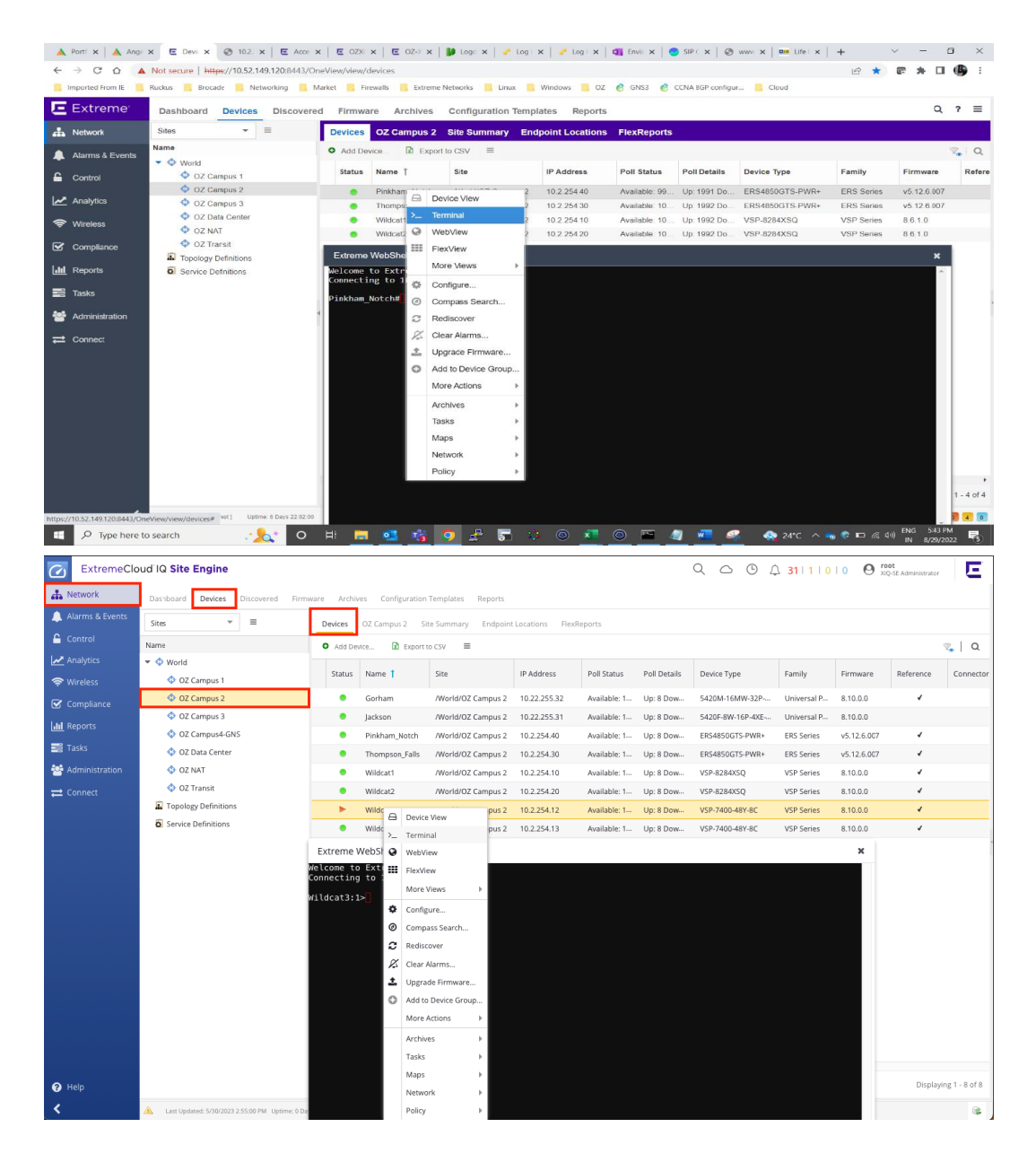

# Import the *Onboard MGMT Clip* and *Onboard VSP* workflows into XIQ-SE

## Download Workflow from the Extreme Networks Github Page

# Note

The Change Persona workflow is only needed if you are running XIQ-SE 22 or older. For this MOP we are running version 22 so we will need the Change Persona workflow.

Starting in XIQ-SE 23.2 Changing a universal switch's persona can be done in the ZTP+ tab.

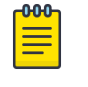

Note

Workflow version will be increment by 1 for each save commit in workflow input.

https://github.com/extremenetworks/ExtremeScripting/blob/master/XMC\_XIQ-SE/ oneview\_workflows/README.md

# Upload the Workflow to XIQ-SE

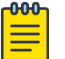

## Note

The workflows we are using require root access to XIQ-SE.

To upload workflows to XIQ-SE follow the steps below.

| Navigate to <b>Tasks</b> | > Workflows > | click on Setting | gear button > | Import. |
|--------------------------|---------------|------------------|---------------|---------|
|--------------------------|---------------|------------------|---------------|---------|

| C ExtremeClo      | ud IQ Site Engine              |                                     |                        |      |         |              | 9 0 C      |      | 1   0   0 O root<br>XIQ-SE Administrator | E |
|-------------------|--------------------------------|-------------------------------------|------------------------|------|---------|--------------|------------|------|------------------------------------------|---|
| 🚠 Network         | Workflow Dashboard Sch         | heduled Tasks Saved Tasks Scripts V | Vorkflows 2            |      |         |              |            |      |                                          |   |
| 🜲 Alarms & Events | User Workflows -               | No data to display                  |                        |      |         |              |            |      | Details                                  | • |
| 🔓 Control         | ▼ Workflows                    |                                     |                        |      |         |              |            |      | No data to display                       |   |
| Analytics         | ℃ Change perso                 |                                     |                        |      |         |              |            |      |                                          |   |
| 🗢 Wireless        | ℃ Change perso                 |                                     |                        |      |         |              |            |      |                                          |   |
| Compliance        | ℃ Onboard Mg                   |                                     |                        |      |         |              |            |      |                                          |   |
| Lill Reports      | ℃ Onboard VSP                  |                                     |                        |      |         |              |            |      |                                          |   |
| Tasks 1           | ∼ test                         | Import Workflow                     |                        |      |         |              |            | ×    |                                          |   |
| Administration    |                                | Import a new workflow.              |                        |      |         |              |            |      |                                          |   |
| ≓ Connect         |                                | Overwrite existing workflow         |                        |      |         |              |            |      |                                          |   |
|                   |                                | Press Elle Marco                    | Override Workflow Name | 5    | Charles | Information. |            |      |                                          |   |
|                   |                                | Remo File Name                      | (optional)             | Size | Status  | Information  |            |      |                                          |   |
|                   |                                | 4                                   |                        |      |         |              |            |      |                                          |   |
|                   |                                |                                     |                        |      |         |              |            |      |                                          |   |
|                   |                                |                                     |                        |      |         |              |            |      |                                          |   |
|                   |                                |                                     |                        |      |         |              |            |      |                                          |   |
|                   |                                |                                     |                        |      |         |              | 6 Inport C | lose |                                          |   |
|                   | Create Workflow                |                                     |                        |      |         |              |            |      |                                          |   |
|                   | Create Group                   |                                     |                        |      |         |              |            |      |                                          |   |
|                   | Rename                         |                                     |                        |      |         |              |            |      |                                          |   |
|                   | Save As                        |                                     |                        |      |         |              |            |      |                                          |   |
|                   | Import 4                       |                                     |                        |      |         |              |            |      |                                          |   |
|                   | Export                         |                                     |                        |      |         |              |            |      |                                          |   |
| Help              | 🗢 👻 3 🌣 Refresh                |                                     |                        |      |         |              |            |      |                                          |   |
| <                 | A Last Updated: 5/30/2023 3:05 | I5:14 PM Uptime: 0 Days 00:53:03    |                        |      |         |              |            |      |                                          |   |

Provide the Authorization Groups and Category to Workflow.

# Configure Workflows in XIQ-SE

## Create Custom Variables for the Onboard VSP workflow

Custom variables are required to be configured for each service requiring a VLAN or I-SID at the site. These are used during the initial onboarding and configuration of the new Fabric Engines by the workflows.

In XIQ-SE Navigate to Network > Devices > OZ Campus 2 > OZ Campus 2 > Custom Variables.

Input the following custom variables as shown in the screenshot:

#### SiteRadiusTemplate

Category: Site Site: Global Name: SiteRadiusTemplate Type: String Value: VSPEdge

| Devices  | OZ Campu | us 2 Site Su | immary    | Endpoin | t Locations | FlexReports    |          |               |          |              |           |                  |
|----------|----------|--------------|-----------|---------|-------------|----------------|----------|---------------|----------|--------------|-----------|------------------|
| Discover | Actions  | VRF/VLAN     | Fabric Co | onnect  | Services    | Port Templates | ZTP+ D   | evice Default | s Endpoi | nt Locations | Analytics | Custom Variables |
| 🕢 Add    | 🔯 Edit   | 🤤 Delete     |           |         |             |                |          |               |          |              |           |                  |
|          |          | Scop         | e         |         |             |                | Variable |               |          |              |           |                  |
| Category |          | Site         |           | Туре    |             | Name 🕇         |          | Туре          |          | Value        |           |                  |
| Site     | *        | Global       | •         |         |             | SiteRadiusT    | emp 🔻    | String        |          | VSPEdge      |           |                  |

## Create a CSV to give permanent IP's to onboarding switches

We need to create a CSV, then upload it to XIQ-SE's file structure. The CSV has three fields as shown in the table below. These values are set using the workflows we have uploaded in previous steps. Each switch to be onboarded needs its own entry in this CSV.

- 1. Create CSV using the data in the table below. Name it 'mgmtdataC2.csv'
- 2. SFTP 'mgmtdataC2.csv' to XIQ-SE. It can be left in the root directory. Note the directory containing the csv, 'pwd' shows the current file path.
- In XIQ-SE's GUI Navigate the to Tasks > Workflows > Onboard Mgmt CLIP > Details > Inputs.
- 4. Input the settings in the screenshot below into the workflows inputs

#### Example CSV Format:

| serial number   | mgmt clip    | sysname |  |  |
|-----------------|--------------|---------|--|--|
| JA022113G-00014 | 10.22.255.31 | Jackson |  |  |
| JA142233G-00320 | 10.22.255.32 | Gorham  |  |  |

Example Workflow Inputs:

| Details                               |                               |                          |                               |                             |                                                              |   |
|---------------------------------------|-------------------------------|--------------------------|-------------------------------|-----------------------------|--------------------------------------------------------------|---|
| General                               | Variables                     | Inputs                   | Outputs                       | Menus                       | Network OS                                                   |   |
| 🎲 Manage                              | e Inputs                      |                          |                               |                             |                                                              |   |
| CSV data fi                           | le:                           | _                        |                               |                             |                                                              |   |
| /root/mgn                             | ntdataC2.csv                  |                          |                               |                             |                                                              |   |
| Index into                            | CSV file:                     |                          |                               |                             |                                                              |   |
| Serial Nur                            | nber                          |                          |                               |                             |                                                              | - |
| Mgmt CLIP                             | VRF:                          |                          |                               |                             |                                                              |   |
| GlobalRou                             | ter                           |                          |                               |                             |                                                              |   |
| <b>Mgmt CLIP</b><br>\$≤mgmt cl        | IP:                           |                          |                               |                             |                                                              |   |
| Existing mg                           | mt VLAN IP:                   | :                        |                               |                             |                                                              |   |
| Delete                                |                               |                          |                               |                             |                                                              | • |
| System Nar                            | ne to config                  | ure on de                | vice:                         |                             |                                                              |   |
| \$ <sysnam<br>Follow on w</sysnam<br> | e><br>vorkflow not            | tes:                     |                               |                             |                                                              |   |
| lf it is desir<br>example (v          | ed to launch<br>vithout the q | another v<br>uotes): "Pr | vorkflow afte<br>ovisioning/C | er this one l<br>Inboard VS | nas completed, provide the workflow path/name like for<br>P" |   |
| Follow on w                           | orkflow to e                  | execute:                 |                               |                             |                                                              |   |
| Provisionir                           | ng/Onboard \                  | VSP                      |                               |                             |                                                              |   |

## Edit inputs for the Onboard VSP workflow in XIQ-SE

In XIQ-SE Navigate to Tasks > Workflows > Onboard VSP > Details > Inputs.

Fill in the workflow inputs as seen in the screenshot below. DVR Leaf, NAC, and RADIUS are dropdowns, the rest are fields for strings. In additional CLI commands we input the custom variables we created earlier for our VLAN/I-SID's.

| Details   |               |              |                               |                            |                                                    |     |
|-----------|---------------|--------------|-------------------------------|----------------------------|----------------------------------------------------|-----|
| General   | Variables     | Inputs       | Outputs                       | Menus                      | Network OS                                         |     |
| 🎲 Manag   | je Inputs     |              |                               |                            |                                                    |     |
| DVR Leaf: |               |              |                               |                            |                                                    |     |
| disable   |               |              |                               |                            |                                                    | -   |
| Network A | ccess Contro  | ol - NAC:    |                               |                            |                                                    |     |
| enable    |               |              |                               |                            |                                                    | -   |
|           | 5:            |              |                               |                            |                                                    |     |
| NAC Engin | e Group nan   | er Data1-4 I | oroup, as pr<br>for that Engi | imary RADI<br>ne under it: | os server on the switch, a<br>s Device Annotation. | aa  |
| Default   |               |              |                               |                            |                                                    |     |
| RADIUS At | tributes Ten  | nplate nan   | ne:                           |                            |                                                    |     |
| *{SiteRad | liusTemplate) | }            |                               |                            |                                                    |     |
| RADIUS Sh | ared Secret:  |              |                               |                            |                                                    |     |
|           |               |              |                               |                            |                                                    | SP0 |
| On switch | create RADI   | US server    | for:                          |                            |                                                    |     |
| capol di  | ]             |              |                               |                            |                                                    | -   |

Input the commands below in the additional CLI commands box:

#### Note

-0-0-0-

Below commands are used in Multicast Vlans to Create VLAN Manually and enable multicast. Regular VLANs are created by Radius VSA used in Policies.

```
enable
config t
no auto-sense eapol voice lldp-auth
vlan create 2097 name "AV" type port-mstprstp 0
vlan i-sid 2097 120977
int vlan 2097
mvpn-isid 0
ip spb-multicast enable
exit
vlan create 2129 name "Students" type port-mstprstp 0
vlan i-sid 2129 121297
int vlan 2129
mvpn-isid 0
ip spb-multicast enable
exit
```

| Details    |                     |              |             |       |            |    |
|------------|---------------------|--------------|-------------|-------|------------|----|
| General    | Variables           | Inputs       | Outputs     | Menus | Network OS |    |
| 🌼 Manag    | ge Inputs           |              |             |       |            |    |
|            |                     |              |             |       |            | Ø) |
| Auto-sense | e Wait Interv       | val:         |             |       |            |    |
| Additional | CLI commai          | nds:         |             |       |            |    |
| enable     |                     |              |             |       |            |    |
| config t   |                     |              |             |       |            |    |
| no auto-s  | sense eapol v       | oice lldp-au | ıth         |       |            |    |
| vlan crea  | <u>te 2097 name</u> | e "AV" type  | port-mstprs | tp 0  |            | •  |

## Add the Workflows to ZTP+ Onboarding

Uploaded Workflows must be added under Custom Configuration in the site to take effect.

To Add a Workflow to the Device onboarding procedure, follow the steps below:

Navigate to Network > Devices > OZ Campus 2 > Actions > Custom Configuration > Add.

Provide details of Vendor, Family, Topology and Task from drop down.

| Custom Co    | Custom Configuration |                                  |          |                                |  |  |  |  |  |  |  |
|--------------|----------------------|----------------------------------|----------|--------------------------------|--|--|--|--|--|--|--|
| Add          | 📝 Edit 🛛 🤤 Delete    |                                  |          |                                |  |  |  |  |  |  |  |
| Enabled      | Vendor               | Family                           | Topology | Task                           |  |  |  |  |  |  |  |
| $\checkmark$ | Extreme              | Universal Platform Fabric Engine | Any      | Provisioning/Onboard Mgmt CLIP |  |  |  |  |  |  |  |
|              |                      |                                  |          |                                |  |  |  |  |  |  |  |
|              |                      |                                  |          |                                |  |  |  |  |  |  |  |

# Configure NAC Rules in XIQ-SE

In XIQ-SE Navigate to Control > Access Control > Configurations > Default > Rules.

Radius VSA Extreme Dynamic Client Assignments

Update Organization 3 with below VSA format:

For Statically configured VLANs (Auto-sense Voice or Data VLANs or VLANs requiring multicast):

Extreme-Dynamic-Client-Assignments=pv=2097, ev=0, vni=120977, vn=AV

If VLAN Is not configured with multicast (spb-multicast enable) in 3.1.3 & 3.1.4 use below.

For all other VLANs that are created dynamically:

Extreme-Dynamic-Client-Assignments=create=vlan, pv=2064, ev=0, vni=120647, vn=Cameras

| Edit Policy Mappi   | ng                                                                                                    | Edit Policy Mappi   | ing                                                                                                    |
|---------------------|----------------------------------------------------------------------------------------------------|---------------------|----------------------------------------------------------------------------------------------------|
| Custom 1:           | 0                                                                                                    | Custom 1:           | 0                                                                                                    |
| Custom 2:           | 120977                                                                                                    | Custom 2:           | 120647                                                                                                    |
| Custom 3:           |                                                                                                    | Custom 3:           |                                                                                                    |
| Custom 4:           | AV                                                                                                    | Custom 4:           | Cameras                                                                                                    |
| Custom 5:           | 0                                                                                                    | Custom 5:           | 0                                                                                                    |
| RADIUS Attribu      | te Lists                                                                                                    | RADIUS Attribu      | ute Lists                                                                                                    |
| Organization 1:     | Extreme-Dynamic-Config=DHCPSNOOP  Extreme-Dynamic-Config=DAI Extreme-Dynamic-Config=SLPPGUARD Extreme-Dynamic-Config=IGMPSNOOP  V | Organization 1:     | Extreme-Dynamic-Config=DHCPSNOOP<br>Extreme-Dynamic-Config=DAI<br>Extreme-Dynamic-Config=SLPPGUARD<br>Extreme-Dvnamic-Config=IGMPSNOOP |
| Organization 2:     |                                                                                                    | Organization 2:     |                                                                                                    |
| Organization 3:     | Extreme-Dynamic-Client-Assignments=pv=2097, ev=0, vni=120977, vn=AV                                                               | Organization 3:     | Extreme-Dynamic-Client-Assignments=create=vlan,<br>pv=2064, ev=0, vni=120647, vn=Cameras                                               |
|                     | Radius VSA for Multicast VLAN Show Ad                                                                                             |                     | Radius VSA for Regular VLAN<br>Show A                                                                                                  |
| Preview with RADIUS | Attributes                                                                                                    | Preview with RADIUS | Attributes                                                                                                    |

### Update Location Group:

Update Location Group (Campus 2), add IP addresses of Universal Edge switches.

To Update location group navigate to **Control > Access Control > Group Editor > Location Groups > Campus 2 > Add**.

Provide the required details. (Provide a list of CLIP IP addresses of switches to be automated. This group is used by Control to determine where an end user is connecting and what rules should be applied).

| ExtremeCloud IQ Site Engine     Q                                                                                                    | <b>○</b> ₽   |
|----------------------------------------------------------------------------------------------------|--------------|
| Access Control 2End-Systems Reports                                                                                                    |              |
| Alarms & Events Configuration + Edit Group: Campus 2                                                                                                    |              |
| Group Editor 3 Name: Campus 2 Description: W                                                                                                    | ildcat1/2    |
| ✓ Analytics Type: Location The All Groups                                                                                                    | iompson      |
| <ul> <li>Wireless</li> <li>Device Type Groups</li> <li>Add</li> <li>G Z Add</li> <li>G Z Edit</li> <li>Copy</li> <li>Delete Import</li> <li>Export</li> </ul> |              |
| Line Reports Switch Port/SSID                                                                                                    | Access Point |
| Tasks Campus 1 10.2. Add Entry X                                                                                                    | *            |
| Administration Campus 1 wireless 10.2. Description: Campus 2 Universal Edges                                                                                  | *            |
| Campus 2     5     7     Switches:     List                                                                                                    |              |
| Campus 3                                                                                                    |              |
| Campus 3 wireless                                                                                                    |              |
| Campus 4 Select Devices                                                                                                    |              |
| OZ DC Vireless Interface: Any 💌                                                                                                    |              |
| Wireless General 8 Add Cancel                                                                                                    |              |

## Create Radius Attributes for ZTP+ Edge Switches

Radius Attributes required to authentication of Onboard Edge switches.

To create Radius Attributes, navigate to Control > Access Control > Engines > Engine Groups > Default > double click any device > Radius Attributes to send > New > provide details.

| ExtremeClo                            | ud IQ Site Engine                                                   |                  |                 |                              | Q 0                     | ⊕     | 0 O root<br>XIQ-SE Adm |
|---------------------------------------|---------------------------------------------------------------------|------------------|-----------------|------------------------------|-------------------------|-------|------------------------|
| 🚠 Network                             | Dashboard Policy Access Control 2 End                               | d-Systems Report | ts              |                              |                         |       |                        |
| 🜲 Alarms & Events                     | Configuration +                                                     | Engine Group     | - Default       |                              |                         |       |                        |
| Control 1                             | Group Editor +                                                      | Details Switch   | hes 5End-System | s Access Control Engines Gue | st and IoT Managers     |       |                        |
| Analytics                             |                                                                     | 🔾 Add 📝          | Edit 🤤 Dele     | Configure Device: 10.0.254.  | 10                      |       |                        |
| 🗢 Wireless                            | Engines 3                                                           | IP Address       | Nickname        | Switch Type:                 | Layer 2 Out-Of-Band     |       |                        |
|                                       | Engine Groups     Default                                           | 10.0.354.10      | 6 Zeeleedt      | Primary Engine:              | Control-1/10.151.251.21 |       |                        |
| Lili Reports                          | Control-1/10.151.251.21                                             | 10.0.254.10      | 0 Zealand I     | Secondary Engine:            | Control-2/10.151.252.21 |       | ~                      |
| Tasks                                 | Control-2/10.151.252.21                                             | 10.1.254.10      | Bond1           | Auth. Access Type:           | Manual RADIUS Configura | ition | •                      |
| Administration                        | <ul> <li>All Engines</li> </ul>                                     | 10.1.254.20      | Bond2           | Virtual Router Name:         |                         |       |                        |
| <b>≓</b> Connect                      |                                                                     | 10.1.255.4       | Woodstock-El    | RADIUS Attributes to Send    | Extreme VOSS            |       | -                      |
|                                       |                                                                     | 10.1.255.5       | Mittersill-ERS  | RADIUS Accounting:           | New 7                   |       |                        |
|                                       |                                                                     | 10.2.254.10      | Wildcat1        | RADIOS Accounting.           | Manage                  |       |                        |
|                                       |                                                                     | 10.2.254.12      | Wildcat3        |                              | None                    |       |                        |
|                                       |                                                                     | 10.2.254.13      | Wildcat4        | Management RADIUS Server 2:  | BOSS-Vlan-Name          |       | 0                      |
|                                       |                                                                     | 10.2.254.20      | Wildcat2        | Network RADIUS Server:       | BOSS_FA_custom          |       | ۵                      |
|                                       |                                                                     | 10.2.254.22      | Jackson         | Policy Domain:               | C2_BOSS_test            |       | 0                      |
|                                       |                                                                     | 10.2.254.23      | Gorham          | Advanced Settings            | Campus1 VSPEdge         |       | ۵                      |
|                                       |                                                                     | 10.2.254.30      | Thompson_Fa     |                              | Cisco Per-User ACL      |       | ۵                      |
|                                       |                                                                     | 10.2.254.40      | Pinkham_Not     |                              | Cisco Wired Dynamic ACL |       | ۵                      |
| Name:                                 |                                                                     | dge              |                 |                              |                         |       | ~                      |
| Enable Port                           | Link Control: 🗌                                                     |                  |                 |                              |                         |       |                        |
|                                       |                                                                     |                  |                 |                              |                         |       |                        |
| Attributes                            | :                                                                   |                  |                 | Substitutions :              |                         |       | -                      |
| Service-Typ<br>Passport-A<br>%ORG3_R/ | pe=%MGMT_SERV_TYPE%<br>kccess-Priority=%MGMT_S<br>ADIUS_ATTRS_LIST% | ERV_TYPE9        | %               |                              |                         |       |                        |
|                                       |                                                                     |                  |                 |                              |                         | Save  | Close                  |

Radius details:

Name: VSPEdge

Attributes:

- Service-Type=%MGMT\_SERV\_TYPE%
- Passport-Access-Priority=%MGMT\_SERV\_TYPE%
- %ORG3\_RADIUS\_ATTRS\_LIST%

Enforce XIQ-SE Control - Control > Access Control > Engines > Enforce > Enforce All .

# Configure ZTP+

# Enable ZTP+ Globally

ZTP has to be enabled globally and per campus on XIQ-SE

To enable ZTP+ Globally, navigate to **Network** > **Devices** > **World** > **ZTP+ Device Defaults**.

Select Use Discovered to IP and Management Interface.

Select Site Assignment Precedence to LLDP Only.

Save the site using the save button at the bottom right

| C ExtremeClo      | ExtremeCloud IQ Site Engine    |                       |                         |                         |               |            | 9 4 <b>30</b> 9 1 5            | 0 O root           | ninistrator |  |  |
|-------------------|--------------------------------|-----------------------|-------------------------|-------------------------|---------------|------------|--------------------------------|--------------------|-------------|--|--|
| A Network 1       | Dashboard Devices 2 Discovered | d Firmware Archives   | Configuration Templates | Reports                 |               |            |                                |                    |             |  |  |
| 🔔 Alarms & Events | Sites 💌 🗏                      | Devices World 4Site   | Summary Endpoint Loc    | ations FlexReports      |               |            |                                |                    |             |  |  |
| 🔓 Control         | Name                           | Discover Actions Vi   | RE/VLAN Eabric Connect  | Services Port Templates | ZTP+ Device [ | Defaults 5 | Endpoint Locations             | Analytics Custom V | ariables    |  |  |
| Analytics         | 👻 🗇 World 3                    | World 3               |                         |                         |               |            |                                |                    |             |  |  |
| 奈 Wireless        | 🕨 💠 OZ Campus 1                | Basic Management      |                         |                         |               |            |                                |                    | 1.1         |  |  |
| Compliance        | 🕨 🚸 OZ Campus 2                | Use Discovered:       | IP and Managemen 🔻      | 6 Domain Name:          |               |            | System Contact:                |                    |             |  |  |
| III Reports       | OZ Campus 3                    | Subnet Address:       |                         | DNS Server:             |               |            | System Location:               |                    |             |  |  |
| Tasks             | OZ Data Center                 |                       |                         |                         |               |            | Admin Profile:                 | public v2 Profi    |             |  |  |
| 😤 Administration  | OZ Transit                     |                       |                         |                         |               |            | Poll Group:                    | Default            |             |  |  |
| ≓ Connect         | ▼ I Topology Definitions       |                       |                         |                         |               |            | Poir Group.                    | Deladit            |             |  |  |
|                   | 📓 Campus1 Onboard Aut          |                       |                         |                         |               |            | Poll Type:                     | SNMP               | *           |  |  |
|                   | ▼ Service Definitions          | Management Interface: | Default 👻               | NTP Server:             |               |            | Site Assignment<br>Precedence: | 7 LLDP Only        | *           |  |  |
|                   | Campus1                        |                       |                         | NTP Server 2:           |               |            |                                |                    |             |  |  |
|                   | A Computit Test                |                       |                         |                         |               |            |                                |                    |             |  |  |

### Change the Configuration/Upgrade as below.

| Sites 💌 🔳                | Devices World 2 Site Summary Endpoint Locations FlexReports |                                                                                                    |            |                         |           |       |  |  |  |  |
|--------------------------|-------------------------------------------------------------|----------------------------------------------------------------------------------------------------|------------|-------------------------|-----------|-------|--|--|--|--|
| Name                     | Discover Actions VR                                         | Discover Actions VRF/VLAN Fabric Connect Services Port Templates <sup>3</sup> ZTP+ Device Defaults |            |                         |           |       |  |  |  |  |
| Vorld 1                  |                                                             |                                                                                                    |            |                         |           | _     |  |  |  |  |
| 🕨 💠 OZ Campus 1          | Configuration/Upgr                                          | ade                                                                                                |            |                         |           |       |  |  |  |  |
| 🕨 💠 OZ Campus 2          | Configuration Updates:                                      | Always                                                                                             | ▼ 4        | Firmware Upgrades: 5    | Never     | •     |  |  |  |  |
| OZ Campus 3              |                                                             | 5/2//2023                                                                                          | <u>#</u> # | Ungrado Dato:           | 5/24/2023 | et to |  |  |  |  |
| 💠 OZ Data Center         |                                                             | JI 271 2023                                                                                        |            |                         | 512412025 |       |  |  |  |  |
| 🚸 OZ NAT                 | Update Time:                                                | 05:00 AM                                                                                           | ~          | Upgrade Time:           | 05:00 AM  | Ψ.    |  |  |  |  |
| 💠 OZ Transit             | Update UTC Offset:                                          | UTC-04:00                                                                                          |            | Upgrade UTC Offset:     | UTC-04:00 |       |  |  |  |  |
| 🔻 📓 Topology Definitions |                                                             |                                                                                                    |            | NOS Persona Change: 6   | None      | -     |  |  |  |  |
| 📓 Campus1 Onboard Aut 📍  |                                                             |                                                                                                    |            | tios resolutionalizer o | None      |       |  |  |  |  |

# Enable ZTP+ for Campus 2

In XIQ-SE navigate to Network > Devices > OZ Campus 2 > OZ Campus 2 > ZTP+ Device Defaults.

- Use Discovered: IP and Management Interface
- Admin Profile: OZ\_V3

- Poll Type: SNMP
- NTP Server: 10.151.251.254

#### Save the Site using the button on the bottom right

| ExtremeClo       | oud IQ Site Engine           |                         |                        |                              |                           |                          | <b>↓</b> 22 10 6  | 0 ( |
|------------------|------------------------------|-------------------------|------------------------|------------------------------|---------------------------|--------------------------|-------------------|-----|
| 📥 Network        | Dashboard Devices Discovered | Firmware Archives C     | onfiguration Templates | Reports                      |                           |                          |                   |     |
| Alarms & Events  | Sites 👻 🗮                    | Devices OZ Campus 1     | 3 Site Summary En      | dpoint Locations FlexReports | 5                         |                          |                   |     |
| Control          | Name 🕇                       | Discover Actions V      | RF/VLAN Topologies     | Services Port Templates      | ZTP+ Device Defaults 4 En | dpoint Locations Analyti | cs Custom Variabl | es  |
| Analytics        | 🔻 💠 World                    |                         |                        |                              |                           |                          |                   |     |
| 奈 Wireless       | 💠 OZ Campus 1 🛛 2            | Basic Management        | t                      |                              |                           |                          |                   |     |
| Compliance       | 💠 OZ Campus 2                | Use Discovered:         | IP and Managemen       | ▼ 5 Domain Name:             |                           | System Contact:          |                   |     |
| I.III Reports    | 💠 OZ Campus 3                | 61 M.                   | 170.45.000.0404        |                              |                           |                          |                   |     |
|                  | 💠 OZ Data Center             | Subhet Address:         | 172.16.200.0/24        | 6 DNS Server:                |                           | System Location:         |                   |     |
| Tasks            | 💠 OZ NAT                     |                         |                        | DNS Server 2:                |                           | Admin Profile:           | 7 OZ_V3           | ~   |
| 警 Administration | 💠 OZ Transit                 |                         |                        | DNS Server 3:                |                           | Poll Group:              | Default           | -   |
| <b>≓</b> Connect | Topology Definitions         |                         |                        |                              |                           |                          |                   |     |
|                  | Service Definitions          |                         |                        |                              |                           | Poll Type:               | SNMP              | •   |
|                  |                              | Management Interface:   | Default                | NTP Server:                  | 10.151.251.254 8          |                          |                   | ~   |
|                  |                              | CLI Recovery Mode Only: |                        | NTP Server 2:                |                           |                          |                   |     |
|                  |                              |                         |                        |                              |                           |                          |                   |     |

#### Change the Configuration/Upgrade as below.

| A Network 1       | Dashboard Devices 2Discovered            | d Firmware Archives                     | Configuration Temp | plates Reports     |                |                       |         |  |  |  |  |
|-------------------|------------------------------------------|-----------------------------------------|--------------------|--------------------|----------------|-----------------------|---------|--|--|--|--|
| 🔔 Alarms & Events | Sites 👻 🚍                                | Devices 3 OZ Campus 1                   | Site Summary       | Endpoint Location: | s FlexReports  |                       |         |  |  |  |  |
| 🔓 Control         | Name                                     | Discover Actions VI                     |                    | post Condess       | Port Tomplate  | as E ZTR: Davisa Dafa | aulte I |  |  |  |  |
| Analytics         | 👻 💠 World                                | Discover Actions ve                     | REVIENN FADRIC CO  | innect services    | Port remplate  | as 5 ZTP+ Device Dela | iuits   |  |  |  |  |
| 奈 Wireless        | 🕨 💠 OZ Campus 1 🛛 4                      | ▶ ♦ OZ Campus 1 4 Configuration/Upgrade |                    |                    |                |                       |         |  |  |  |  |
| 🗹 Compliance      | 🕨 💠 OZ Campus 2                          |                                         |                    |                    |                | 7                     | _       |  |  |  |  |
| III Reports       | 💠 OZ Campus 3                            | Configuration Updates:                  | Always             | • 6 Firmwa         | ire Upgrades:  | Always                | Ť       |  |  |  |  |
| Tacka             | 💠 OZ Data Center                         | Update Date:                            | 5/24/2023          | Upgrad             | le Date:       |                       | Ê       |  |  |  |  |
|                   | OZ NAT                                   | Update Time:                            | 05:15 AM           | 🔻 Upgrad           | le Time:       | 05:15 AM              | ~       |  |  |  |  |
| Administration    | 💠 OZ Transit                             |                                         |                    |                    |                |                       |         |  |  |  |  |
| <b>⇄</b> Connect  | <ul> <li>Topology Definitions</li> </ul> |                                         |                    |                    |                | 010-04.00             | _       |  |  |  |  |
|                   | 📓 Campus1 Onboard Aut 📍                  |                                         |                    | NOS P              | ersona Change: | 8 To Fabric Engine    | -       |  |  |  |  |

## Select ZTP+ Switching Protocols

To Configure switching protocols on Campus 2

Navigate to Network > Devices > OZ Campus 2 > ZTP+ Device Defaults.

Uncheck MVRP: to avoid learning MAC on wrong ports, which breaks ZTP+

Check MSTP : MSTP to enable protocol in port templates

| Devic   | e Protocols |        |           |       |           |        |           |
|---------|-------------|--------|-----------|-------|-----------|--------|-----------|
| Telnet: | 🕑 Enabled   | HTTP:  | 🕑 Enabled | LACP: | Enabled   | MSTP:  | 🗹 Enabled |
| SSH:    | 🕑 Enabled   | HTTPS: | 🕑 Enabled | LLDP: | 🕑 Enabled | POE:   | 🕑 Enabled |
| SNMP:   | 🐨 Enabled   | FTP:   | 🕑 Enabled | MVRP: | Enabled   | VXLAN: | 🗌 Enabled |

# Upload Firmware into XIQ-SE

Configured on: XIQ-SE

XIQ-SE can perform Switch firmware upgrades automatically during the on-boarding process.

Select the reference image for a particular model after uploading the necessary firmware files to the XIQ-SE.

## Mote

When uploading firmware to XIQ-SE you are prompted to select the file transfer type the firmware uses to download to switches. Selecting the correct value is important as it changes where the firmware lives inside the XIQ-SE file structure. For Universal switches running Switch Engine TFTP is used by default so we need to place the Fabric Engine image used during the persona flip in the TFTP directory. If you would like to also upgrade devices already running Fabric Engine to the version being uploaded, we need to also upload it to the SFTP directory.

#### Navigate to Network > Firmwares > Upload.

| ExtremeClo       | ud IQ Site Engine                                                         |            |                    |                        |      |
|------------------|---------------------------------------------------------------------------|------------|--------------------|------------------------|------|
| 📫 Network 1      | Dashboard Devices Discovered                                              | Elrmware   | Archives Configura | ation Templates — Repo | orts |
| Alarms & Events  | Q                                                                         |            |                    |                        |      |
| 🔓 Control        | Name                                                                      | Referenced | Image Name         | Image Filename         | Inc  |
| Analytics        | <ul> <li>Device Type (32 images)</li> </ul>                               |            |                    |                        |      |
| 🗇 Wireless       | <ul> <li>Avaya (Rapid City) (17 images)</li> </ul>                        |            |                    |                        |      |
| 🗹 Compliance     | <ul> <li>Avaya (SynOptics) (2 Images)</li> </ul>                          |            |                    |                        |      |
| lill Reports     | <ul> <li>Extreme (13 Images)</li> <li>All Firmware (22 images)</li> </ul> |            |                    |                        |      |
| Tasks            | <ul> <li>Air Pir Hiware (35 images)</li> </ul>                            |            |                    |                        |      |
| 🐸 Administration |                                                                           |            |                    |                        |      |
| <b>≓</b> Connect |                                                                           |            |                    |                        |      |
|                  | 3                                                                         |            |                    |                        |      |
| Help             | 🛓 Upload 🈂 Refresh                                                        | 4          |                    |                        |      |

Upload the firmware image to XIQ-SE

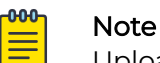

Upload Firmware using both the TFTP and the SFTP option during upload.

Select the required firmware image as reference image.

- 1. Navigate to **Network > Firmware > Expand the Device Type** navigation tree and select the folder for the type of device.
- 2. Right-click the firmware file you downloaded and select Set as Reference Image.

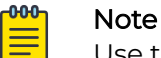

Use the SFTP image (/root/firmware/images) as the reference image rather than TFTP (/tftpboot/firmware/images/).

| ExtremeClo         | ud IQ Site Engine                                                                                  |                 |                    | Q (                | S 🕒 🗘 26       |
|--------------------|----------------------------------------------------------------------------------------------------|-----------------|--------------------|--------------------|----------------|
| 📥 Network          | Dashboard Devices Discovered Firmware Archives                                                     | Configuration T | emplates Reports   |                    |                |
| 🔔 Alarms & Events  | Q                                                                                                  |                 |                    |                    | C              |
| 🔓 Control          | Name                                                                                               | Referenced      | Image Name         | Image Filename     | Image Path     |
| Analytics          | ▼ Device Type (15 images)                                                                          | F               | 5420.8.10.0.0.voss | 5420.8.10.0.0.voss | /root/firmware |
| 奈 Wireless         | <ul> <li>Avaya (Rapid City) (5 images)</li> </ul>                                                  |                 |                    |                    |                |
| 🗹 Compliance       | <ul> <li>Avaya (SynOptics) (2 images)</li> </ul>                                                   |                 |                    |                    |                |
| <b>III</b> Reports | <ul> <li>Extreme (8 images)</li> </ul>                                                             |                 |                    |                    |                |
| Tasks              | <ul> <li>Fabric Manager (1 image)</li> </ul>                                                       |                 |                    |                    |                |
|                    | <ul> <li>Universal Platform EXOS (1 image)</li> </ul>                                              |                 |                    |                    |                |
|                    | Universal Platform Fabric Engine (4 images)                                                        |                 |                    |                    |                |
| Connect            | Fabric Engine 5320 (2 images)                                                                      | 4               |                    |                    |                |
|                    | <ul> <li>Fabric Engline 3420 (2 integes)</li> <li>E420E 16MW 22P 4VE EnbricEngino (2 im</li> </ul> |                 |                    |                    |                |
|                    | 5420.8.10.0.voss                                                                                   |                 |                    |                    |                |
|                    | 5420.8.10.0.0.voss(2)                                                                              |                 |                    |                    |                |

# Onboard New Edge Switches

Connect uplinks from all Edge switches.

- 1. Connect edge switch uplink to the primary 7400 (Wildcat 3)
- 2. Go the the XIQ-SE GUI and navigate to **Network** > **Campus 2**.
- 3. Wait for the edge switches to appear with their final names and Ips

During the onboarding process you can check the **Discovered** tab in XIQ-SE to monitor the device status.

## Move Client Devices

#### Migrate one AP, Camera, Windows VM & IP Phone and check the Network Reachability

Physically move one Client Uplink cable to New Edge and check below:

- DHCP IP address
- Authentication status
- Internet access
- Policy hitting on NAC

#### DHCP IP Address:

Verify the IP address DHCP leases in DHCP servers.

| OZ-AD1-New                                                                                                    |                   |                                                |                                                                 |                      |                                 | 🖬 🏟 Actions 🛞                     |
|----------------------------------------------------------------------------------------------------|-------------------|------------------------------------------------|-----------------------------------------------------------------|----------------------|---------------------------------|-----------------------------------|
| CHCP<br>File Action View Help                                                                                                    |                   |                                                |                                                                 |                      |                                 | o x                               |
| ← ➡   2 📰 🖻 🗟 🗊                                                                                                    |                   |                                                |                                                                 |                      |                                 |                                   |
| DHCP         A           czserv1.operatorzero.net         Server Options           Scope [10.1.24.0] Telecom-1024         Scope [10.1.34.0] SecurityCameras-1064           Scope [10.1.64.0] SecurityCameras-1064         Scope [10.1.60.0] Vendor-1068           Scope [10.1.76.0] Printers-1076         Scope [10.1.97.0] AV-1097           Address Pool         Address Pool           Reservations         Scope Options           Policies         Policies | Client IP Address | Name<br>C1-Shaula-VM.oper<br>C1-Mira-VM.operat | Lease Expiration<br>4/6/2023 1:20:50 PM<br>4/5/2023 11:32:19 AM | Type<br>DHCP<br>DHCP | Unique I<br>000c29cl<br>000c29d | Actions<br>Address Le A<br>More > |

#### Authentication Status:

Verify authentication status in XIQ-SE.

| C ExtremeClo    | ud IQ | Site Engine                                                                                                |                     |                   |                  |             |             |              | D 4 24 11 1 | 5   0 O root<br>XIQ-SE Admi |
|-----------------|-------|----------------------------------------------------------------------------------------------------|---------------------|-------------------|------------------|-------------|-------------|--------------|-------------|-----------------------------|
| 📥 Network       | Dashb | oard Policy Access                                                                                         | Control End-Systems | 2 Reports         |                  |             |             |              |             |                             |
| Alarms & Events | 🔬 Ada | 🔬 Add To Group 🚚 Force Reauthentication 🔅 Tools 🔻 📔 Live 👻 🔠 All End-System Events 🛛 🍢 Devices: All 💌 🗌 10 |                     |                   |                  |             |             |              | 0.1.97.     |                             |
| Control 1       | State | Last Seen 👃                                                                                                | MAC Address         | MAC OUI<br>Vendor | Device<br>Family | Device Type | IP Address  | Host Name    | User Name   | Authentication Type         |
| 🗢 Wireless      | ٢     | 3/30/2023 1:26:57                                                                                          | 00:0C:29:C0:28:63   | VMware, Inc.      | Windows          | Windows 8   | 10.1.97.151 | C1-Shaula-VM |             | MAC (PAP)                   |
| Compliance      | 9     | 3/30/2023 12:54:22                                                                                         | 00:0C:29:DA:6C:9A   | VMware, Inc.      | Windows          | Windows 8   | 10.1.97.152 | C1-Mira-VM   |             | MAC (PAP)                   |

#### Internet Access:

Verify Internet access for the client.

| AINBO: Spirit of the A | amazon 🖣 🗙 Ġ Goo    | gle X            | +                  |         |               | $\checkmark$ | - 0        |
|------------------------|---------------------|------------------|--------------------|---------|---------------|--------------|------------|
| ← → C 🔒 go             | ogle.com            |                  |                    |         | 12 \$         | ≣≀ □         | LUpdat     |
| M Gmail 🖸 YouTube      | Maps                |                  |                    |         |               |              |            |
| About Store            |                     |                  |                    |         | Gmail Images  | ***          | Sign in    |
|                        |                     | Go               | odle               |         |               |              |            |
|                        |                     |                  | gie                |         |               |              |            |
|                        | 6                   |                  |                    |         |               |              |            |
|                        | Q                   |                  |                    |         | ••            |              |            |
|                        |                     | Google Search    | I'm Feeling Lucky  |         |               |              |            |
|                        |                     |                  |                    |         |               |              |            |
|                        |                     | 2                |                    |         |               |              |            |
|                        |                     |                  |                    |         |               |              |            |
|                        |                     |                  |                    |         |               |              |            |
|                        |                     |                  |                    |         |               |              |            |
|                        |                     | 🔪 Carbon i       | neutral since 2007 |         | Activate V    | Vindow       | C.         |
|                        | dvertising Business | How Search works |                    | Privacy | Go to Setting | s to activ   | ate Window |

#### Extreme Control Rules:

Verify the client is getting both the expected rule, and an appropriate IP address for that VLAN.

| C ExtremeCloud IQ Site Engine |                                                                                        |                    |                   |              |         |             |             | Q 🛆 🕑 🗘 24   11   5   0 😶 root XQ-3E Administrator |           |                     |               |  |
|-------------------------------|----------------------------------------------------------------------------------------|--------------------|-------------------|--------------|---------|-------------|-------------|----------------------------------------------------|-----------|---------------------|---------------|--|
| A Network                     | Dashboard Policy Access Control End-Systems Reports                                    |                    |                   |              |         |             |             |                                                    |           |                     |               |  |
| 🔔 Alarms & Events             | 🍰 Add To Group 🔊 Force Reauthentication 🛛 🌞 Tools 🔻 📔 e Live 👻 📑 All End-System Events |                    |                   |              |         |             | nts         | 🗞   Devices: All 🕶   10.1.97. 🗶 Q                  |           |                     |               |  |
| 🔓 Control                     | State                                                                                  | Last Seen          | MAC Address       | MAC OUI      | Device  | Device Type | IP Address  | Host Name                                          | User Name | Authentication Type | Reason        |  |
| Analytics                     |                                                                                        |                    |                   | Vendor       | Family  |             |             |                                                    |           |                     |               |  |
| 🗢 Wireless 🧭                  | 0                                                                                      | 3/30/2023 1:26:57  | 00:0C:29:C0:28:63 | VMware, Inc. | Windows | Windows 8   | 10.1.97.151 | C1-Shaula-VM                                       |           | MAC (PAP)           | Rule: "C1_AV" |  |
|                               | 0                                                                                      | 3/30/2023 12:54:22 | 00:0C:29:DA:6C:9A | VMware, Inc. | Windows | Windows 8   | 10.1.97.152 | C1-Mira-VM                                         |           | MAC (PAP)           | Rule: "C1_AV" |  |
| Compliance                    |                                                                                        |                    |                   |              |         |             |             |                                                    |           |                     |               |  |

## Migrate all Clients one by one

Physically move all clients one by one to New Edges.